# 6 Font

Questo capitolo illustra le funzioni di base dei "Font" di GP-Pro EX e modi elementari di collocare testo con ciascuno dei font.

Iniziare leggendo "6.1 Tipi di font" (pagina 6-2), quindi passare alla pagina corrispondente.

| 6.1 | Tipi di font                                  | 6-2   |
|-----|-----------------------------------------------|-------|
| 6.2 | Definizione di font stroke e font standard    | 6-3   |
| 6.3 | Font immagine                                 | 6-14  |
| 6.4 | [Impostazioni font] - Guida alle impostazioni | .6-18 |
| 6.5 | Limitazioni                                   | .6-19 |

# 6.1 Tipi di font

| Definizione di font stroke e font standard                                                                                                    |                                                                        |
|----------------------------------------------------------------------------------------------------|------------------------------------------------------------------------|
| Questi font sono usati normalmente.<br>Il font stroke può essere liberamente ingrandito senza<br>che il testo appaia "pixellato". Il font standard riesce a<br>visualizzare bene anche i caratteri più piccoli.<br>Ad esempio, testo in font stroke: |                                                                        |
| "Giapponese" ストロークフォント                                                                                                    | Procedura di configurazione<br>(pagina 6-11) Introduzione (pagina 6-3) |
| "Inglese" stroke font                                                                                                    |                                                                        |
| "Cinese (Semplificato)"                                                                                                    |                                                                        |
| unicode标准                                                                                                    |                                                                        |
| Font immagine                                                                                                    |                                                                        |
| Questo font è adoperato per disegnare con font<br>Windows e può sembrare "pixellato" quando viene<br>ingrandito.                                                                                                    |                                                                        |

| "Font giapponese"     | Font immagine | Procedura di configurazione<br>(pagina 6-15) |
|-----------------------|---------------|----------------------------------------------|
| "Arial"               | Font immagine | Introduzione (pagina 6-14)                   |
| "Helvetica/Grassetto' | Font immagine |                                              |

## 6.2 Definizione di font stroke e font standard

### 6.2.1 Introduzione

Questi font sono usati normalmente.

Il font stroke può essere liberamente ingrandito senza che il testo appaia "pixellato". Il font standard riesce a visualizzare bene anche i caratteri più piccoli.

Ad esempio, testo in font stroke:

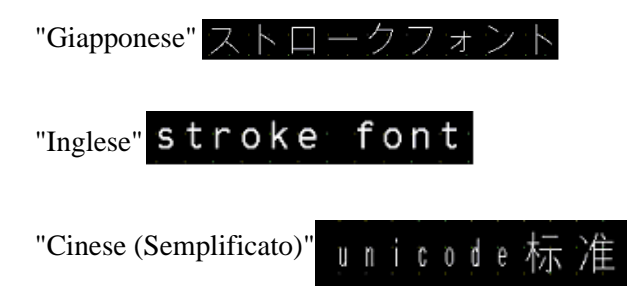

### Caratteristiche del testo

### Font stroke

• Può essere ingrandito a piacere e si visualizza bene.

Questo font può essere ingrandito a volontà entro un intervallo da 6 a 127 pixel e si visualizza bene.

Le dimensioni standard consistono in un carattere a byte singolo. I caratteri a byte doppio sono fissi, con le stesse dimensioni in senso orizzontale e verticale.

In ogni caso, con una caratteristica font vettore, il testo piccolo non potrà essere visualizzato in modo ottimale.

Caratteri a byte singolo

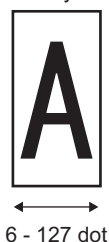

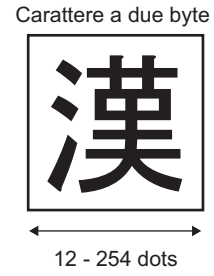

• Può essere utilizzato per grassetto/contorni.

### Font standard

- Anche il testo di piccole dimensioni può essere visualizzato bene. Il testo di piccole dimensioni viene visualizzato bene se presentato su scala completa (dimensioni originali), tipo "8 X16 pixel", "16 X 16 pixel", or "32 X 32 pixel". In ogni caso, il fattore di scalatura di ingrandimento/riduzione dovrà essere selezionato.
- Può essere utilizzato per grassetto/ombreggiature.

### Tipi di font

A ciascuna lingua visualizzata corrispondono i seguenti font.

| Tipo font     | Lingua visualizzata               | Nome font                                                            |  |
|---------------|-----------------------------------|----------------------------------------------------------------------|--|
| Font Stroke   | Giapponese                        | Font stroke giapponese                                               |  |
|               | ASCII                             | Font stroke in caratteri romani                                      |  |
|               | Cinese (Semplificato)             | Font stroke cinese (Semplificato)                                    |  |
|               | Cinese (Tradizionale)             | Font stroke cinese (Tradizionale)                                    |  |
|               | Coreano                           | Font stroke coreano                                                  |  |
|               | Caratteri cirillici <sup>*1</sup> | Font stroke in caratteri cirillici                                   |  |
|               | Tailandese                        | Font stroke tailandese                                               |  |
| Font standard | Giapponese                        | Font standard giapponese                                             |  |
|               | ASCII                             | Font standard per le lingue supportate<br>dal set di caratteri ASCII |  |
|               | Cinese (Semplificato)             | Font standard cinese (Semplificato)                                  |  |
|               | Cinese (Tradizionale)             | Font standard cinese (Tradizionale)                                  |  |
|               | Coreano                           | Font standard coreano                                                |  |

\*1 I caratteri cirillici si usano principalmente nelle seguenti lingue: russo, ucraino, bulgaro, bielorusso, serbo, macedone, kazako, kirghiso e mongolo.

### Aggiungi/Elimina font

I font stroke e i font standard usano l'Area font (4 MB). Per usare font diversi da: Font standard giapponese, Font standard ASCII e Font standard inglese, aggiungere ed eliminare font diversi da questi citati, aggiungere ed eliminare font.

Per aggiungere/eliminare i font dal menu [Impostazioni di sistema], selezionare [Impostazioni font].

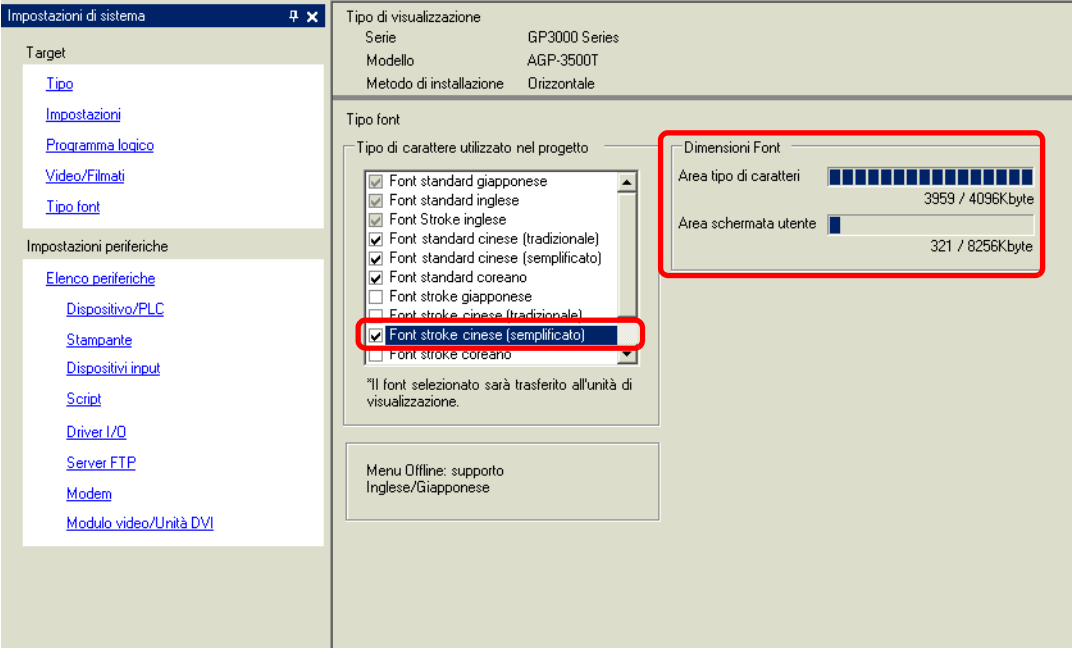

Per aggiungere il font stroke cinese (Semplificato), nell'area [Font utilizzato nel progetto], selezionare la casella [Font stroke cinese (Semplificato)]. Il font stroke Cinese (Semplificato) occupa 427 KB dell'area font di 4MB.

• Aggiungere solo i font usati nel progetto. La selezione di font non necessari potrebbe avere come risultato un eccesso di font nell'area. Ad esempio, nel modello GP-3500T, se le dimensioni del font superano la capacità dell'Area font, vale a dire, 8 MB<sup>\*1</sup>, il progetto utilizzerà l'Area schermo utente, riducendo la capacità d'uso delle applicazioni utenti.

\*1 La capacità dell'Area schermo utente dipende dal modello di unità GP. "1.3 Funzioni supportate" (pagina 1-6)

| NOTA | <ul> <li>I font giapponese e inglese standard, nonché il font stroke inglese sono fissi.<br/>Questi font sono automaticamente trasferiti all'unità GP con piccolo carico<br/>nell'Area font (4 MB) e possono essere utilizzati senza considerare le<br/>dimensioni dei font.</li> <li>Sui modelli delle serie GP-32** o ST, i font Standard inglese e Stroke<br/>inglese dovranno sempre essere installati; il font Standard giapponese,<br/>tuttavia, può essere eliminato.</li> </ul> |
|------|----------------------------------------------------------------------------------------------------|
|      |                                                                                                    |

### Codici caratteri compatibili

Per visualizzare caratteri nel Visualizzatore dati (Visualizzatore testo) sul dispositivo/PLC, usare i seguenti codici caratteri, secondo la lingua da visualizzare impostata per la parte Visualizzatore dati.

| Lingua da<br>visualizzare della<br>parte Visualizzatore<br>dati | Codice testo<br>corrispondente                                                                            | Osservazioni                                                                                                    |
|-----------------------------------------------------------------|----------------------------------------------------------------------------------------------------|----------------------------------------------------------------------------------------------------|
| Giapponese                                                      | Codice Shift-JIS                                                                                          |                                                                                                    |
| ASCII                                                           | Pagina codice 850<br>Pagina codice 1250<br>Pagina codice 1252<br>Pagina codice 1254<br>Pagina codice 1257 | <ul> <li>II font ASCII standard corrisponde solo alla pagina codice 850.</li> <li>Prima di utilizzare il font Stroke inglese, assicurarsi di fare riferimento al seguente elenco di testi.</li> <li>I Elenco di caratteri esclusivi per i font Stroke ASCII" (pagina 6-6)</li> </ul> |
| Cinese (Semplificato)                                           | GB 2312                                                                                                   |                                                                                                    |
| Cinese (Tradizionale)                                           | BIG5                                                                                                    |                                                                                                    |
| Coreano                                                         | KS C 5601                                                                                                 |                                                                                                    |
| Caratteri cirillici                                             | Pagina codice 1251                                                                                        |                                                                                                    |
| Tailandese                                                      | Pagina codice 874                                                                                         |                                                                                                    |

### Elenco di caratteri esclusivi per i font Stroke ASCII

Se si stanno utilizzando i font stroke per le lingue supportate dal set di caratteri ASCII, solo le lettere nere nell'elenco seguente saranno visibili nel Visualizzatore dati (Visualizzatore testo). Sotto la lettera nera, è visualizzato il numero di codice carattere esadecimale della Pagina codice 850.

# **IMPORTANTE** • I caratteri rossi non possono essere visualizzati su una parte Visualizzatore dati (Visualizzatore testo).

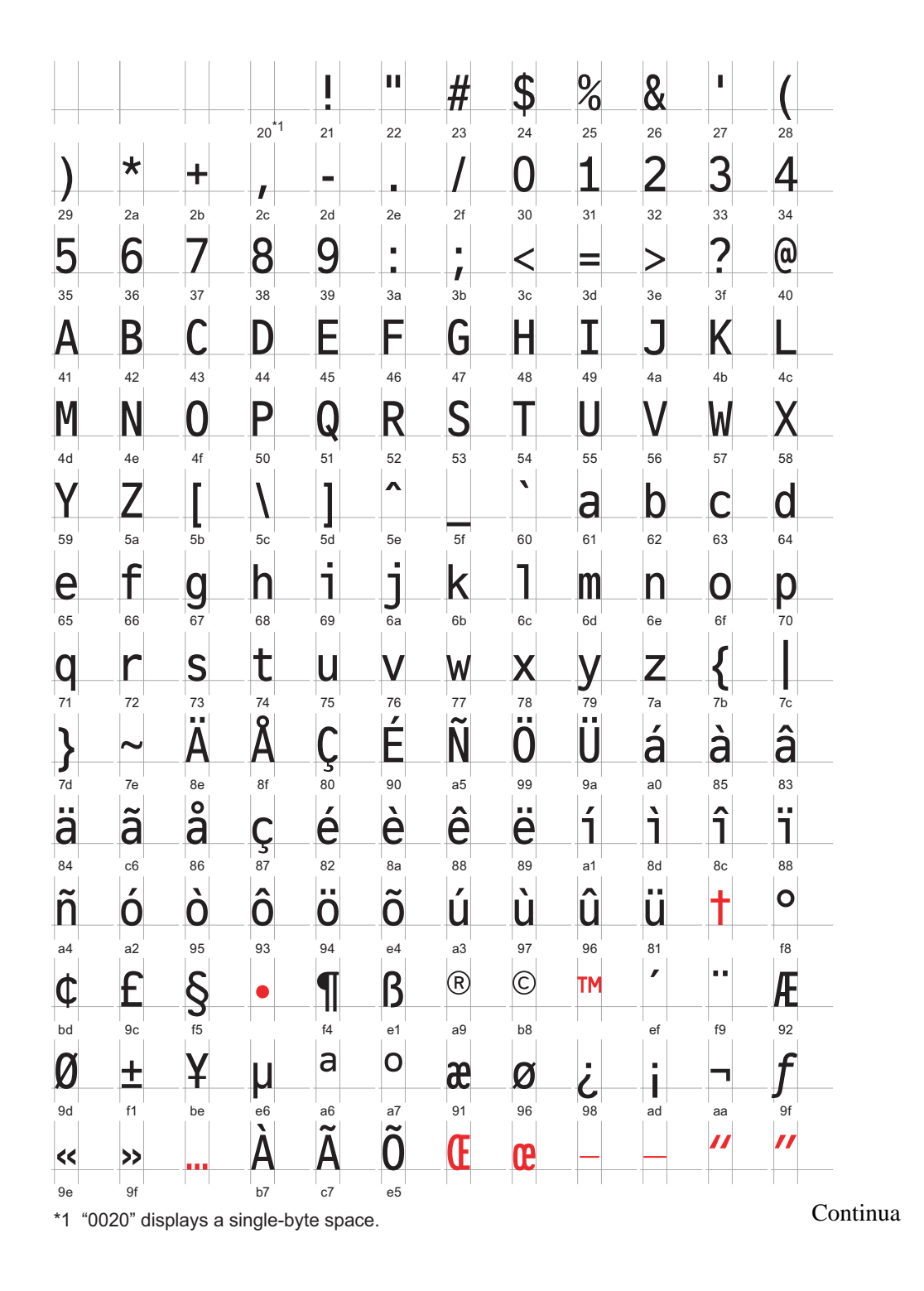

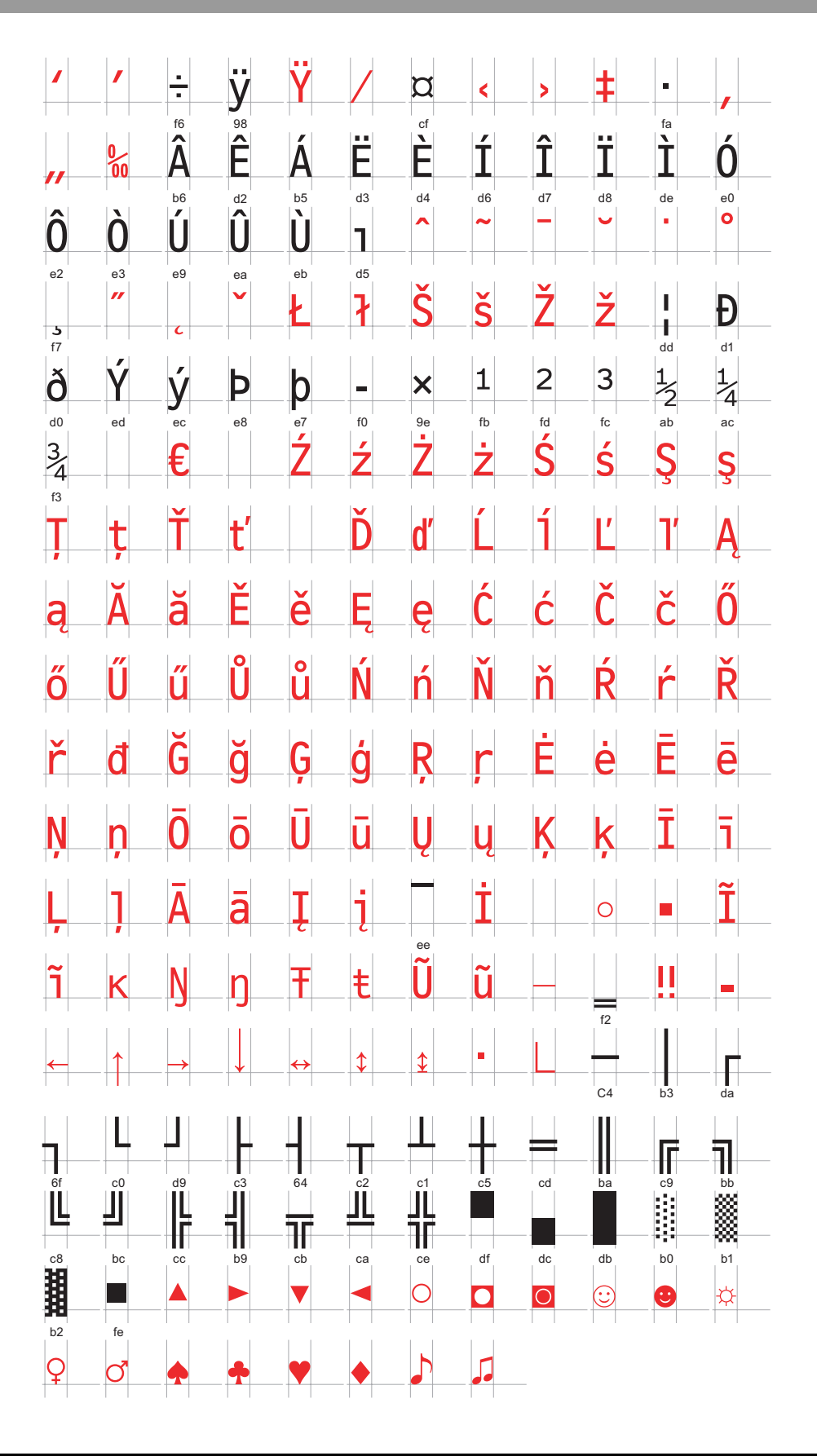

### Elenco di caratteri esclusivi per i font Stroke Caratteri cirillici

I seguenti caratteri sono supportati come cirillici.

Il Codice caratteri è visualizzato sotto ogni lettera. Il primo codice è quello Nativo e il secondo è Unicode.

| $ \begin{array}{c c c c c c c c c c c c c c c c c c c $                                                                                                    |        | ļ        | "      | #      | \$     | %      | &        |        | (      | )      | *      | +                     |          | _       |        |        |
|----------------------------------------------------------------------------------------------------|--------|----------|--------|--------|--------|--------|----------|--------|--------|--------|--------|-----------------------|----------|---------|--------|--------|
| $\begin{array}{c c c c c c c c c c c c c c c c c c c $                                                                                                    | 0x20   | 0x21     | 0x22   | 0x23   | 0x24   | 0x25   | 0x26     | 0x27   | 0x28   | 0x29   | 0x2A   | 0x2B                  | 0x2C     | 0x2D    | 0x2E   | 0x2F   |
| $ \begin{array}{ c c c c c c c c c c c c c c c c c c c$                                                                                                    | 0x0020 | 0x0021   | 0x0022 | 0x0023 | 0x0024 | 0x0025 | 0x0026   | 0x0027 | 0x0028 | 0x0029 | 0x002A | 0x002B                | 0x002C   | 0x002D  | 0x002E | 0x002F |
| $ \begin{array}{c c c c c c c c c c c c c c c c c c c $                                                                                                    | 0      | 1        | 2      | 3      | 4      | 5      | 6        | 7      | 8      | 9      | :      | ;                     | <        | =       | >      | ?      |
| $ \begin{array}{c ccccccccccccccccccccccccccccccccccc$                                                                                                    | 0x30   | 0x31     | 0x32   | 0x33   | 0x34   | 0x35   | 0x36     | 0x37   | 0x38   | 0x39   | 0x3A   | 0x3B                  | 0x3C     | 0x3D    | 0x3E   | 0x3F   |
| $ \begin{array}{ c c c c c c c c c c c c c c c c c c c$                                                                                                    | 0x0030 | 0x0031   | 0x0032 | 0x0033 | 0x0034 | 0x0035 | 0x0036   | 0x0037 | 0x0038 | 0x0039 | 0x003A | 0x003B                | 0x003C   | 0x003D  | 0x003E | 0x003F |
| $\begin{array}{c c c c c c c c c c c c c c c c c c c $                                                                                                    | @      | Α        | В      | С      | D      | E      | F        | G      | Η      | Ι      | J      | K                     | L        | Μ       | N      | 0      |
| $\begin{array}{c ccccccccccccccccccccccccccccccccccc$                                                                                                    | 0x40   | 0x41     | 0x42   | 0x43   | 0x44   | 0x45   | 0x46     | 0x47   | 0x48   | 0x49   | 0x4A   | 0x4B                  | 0x4C     | 0x4D    | 0x4E   | 0x4F   |
| $\begin{array}{ c c c c c c c c c c c c c c c c c c c$                                                                                                    | 0x0040 | 0x0041   | 0x0042 | 0x0043 | 0x0044 | 0x0045 | 0x0046   | 0x0047 | 0x0048 | 0x0049 | 0x004A | 0x004B                | 0x004C   | 0x004D  | 0x004E | 0x004F |
| $\begin{array}{c c c c c c c c c c c c c c c c c c c $                                                                                                    | P      | Q        | R      | S      |        | U      | V        | W      | X      | Y      | Z      |                       | ¥        |         |        |        |
| $\begin{array}{c c c c c c c c c c c c c c c c c c c $                                                                                                    | 0x50   | 0x51     | 0x52   | 0x53   | 0x54   | 0x55   | 0x56     | 0x57   | 0x58   | 0x59   | 0x5A   | 0x5B                  | 0x5C     | 0x5D    | 0x5E   | 0x5F   |
| $\begin{array}{ c c c c c c c c c c c c c c c c c c c$                                                                                                    | 0x0050 | 0x0051   | 0x0052 | 0x0053 | 0x0054 | 0x0055 | 0x0056   | 0x0057 | 0x0058 | 0x0059 | 0x005A | 0x005B                | 0x005C   | 0x005D  | 0x005E | 0x005F |
| $\begin{array}{c c c c c c c c c c c c c c c c c c c $                                                                                                    | 0.00   | a        | b      | C      | d      | e      | f        | g      | h      | i      | j      | k                     |          | m       | n      | 0      |
| $\begin{array}{c c c c c c c c c c c c c c c c c c c $                                                                                                    | 00000  | 0x01     | 0x62   | 0x03   | 0x04   | 0x05   | 0x00     | UX07   | 0x08   | 0x69   | UX6A   | UX0B                  | 0x00     |         | UX0E   |        |
| $\begin{array}{c c c c c c c c c c c c c c c c c c c $                                                                                                    | 0x0060 | 0x0001   | 0x0062 | 0x0063 | 0x0004 | 0x0005 | 0x0000   | 0x0067 | 0x0008 | 0x0069 | 0x006A | I DXUUOD              |          | 10x000D |        | UXUU0F |
| $ \begin{array}{c ccccccccccccccccccccccccccccccccccc$                                                                                                    | р      | q        | r      | S      | t      | u      | V        | W      | X      | У      | Z      | {                     |          | }       |        |        |
| $ \begin{array}{c c c c c c c c c c c c c c c c c c c $                                                                                                    | 0x70   | 0x71     | 0x72   | 0x73   | 0x74   | 0x75   | 0x76     | 0x77   | 0x78   | 0x79   | 0x7A   | 0x7B                  | 0x7C     | 0x7D    | 0x7E   | 0x7F   |
| $ \begin{array}{c c c c c c c c c c c c c c c c c c c $                                                                                                    | 0x0070 | 0x0071   | 0x0072 | 0×0073 | 0x0074 | 0x0075 | 0x0076   | 0x0077 | 0x0078 | 0x0079 | 0x007A | 0x007B                | 0x007C   | 0x007D  | 0x007E | 0x007F |
| $\begin{array}{c c c c c c c c c c c c c c c c c c c $                                                                                                    | Ъ      | ŕ        | ,      | ŕ      | "      | •••    | +        | +      |        | ‰      | Jb     | <                     | Ь        | Ŕ       | ĥ      | Ų      |
| $\begin{array}{c c c c c c c c c c c c c c c c c c c $                                                                                                    | 0x80   | 0x81     | 0x82   | 0x83   | 0x84   | 0x85   | 0x86     | 0x87   | 0x88   | 0x89   | 0x8A   | 0x8B                  | 0x8C     | 0x8D    | 0x8E   | 0x8F   |
| $\begin{array}{c c c c c c c c c c c c c c c c c c c $                                                                                                    | 0x0402 | 0x0403   | 0x201A | 0x0453 | 0x201E | 0x2026 | 0x2020   | 0x2021 | 0x20AC | 0x2030 | 0x0409 | 0x2039                | 0x040A   | 0x040C  | 0x040B | 0x040F |
| $ \begin{array}{c c c c c c c c c c c c c c c c c c c $                                                                                                    | ħ      | •        | ,      | ••     | 77     | •      | _        |        |        | тм     | JЬ     | $\left \right\rangle$ | њ        | К       | ħ      | Ų      |
| $\begin{array}{c c c c c c c c c c c c c c c c c c c $                                                                                                    | 0x90   | 0x91     | 0x92   | 0x93   | 0x94   | 0x95   | 0x96     | 0x97   | 0x98   | 0x99   | 0x9A   | 0x9B                  | 0x9C     | 0x9D    | 0x9E   | 0x9F   |
| $\begin{array}{ c c c c c c c c c c c c c c c c c c c$                                                                                                    | 0x0452 | 0x2018   | 0x2019 | 0x201C | 0x201D | 0x2022 | 0x2013   | 0x2014 |        | 0x2122 | 0x0459 | 0x203A                | 0x045A   | 0x045C  | 0x045B | 0x045F |
| $ \begin{array}{c ccccccccccccccccccccccccccccccccccc$                                                                                                    |        | У        | ў      | J      | Ø      | Г      |          | §      | E      | Ô      | 3      | «                     | <b>_</b> | R       |        |        |
| $ \begin{array}{c c c c c c c c c c c c c c c c c c c $                                                                                                    | 0xA0   | 0xA1     | 0xA2   | 0xA3   | 0xA4   | 0xA5   | 0xA6     | 0xA7   | 0xA8   | 0xA9   | 0xAA   | 0xAB                  | 0xAC     | 0xAD    | 0xAE   | 0xAF   |
| $\begin{array}{ c c c c c c c c c c c c c c c c c c c$                                                                                                    | 0XUUAU | 0x040E   | 0x045E | 0x0408 | 0x00A4 | 0x0490 | 0x00A6   | 0x00A7 | 0x0401 | UXUUA9 | 0x0404 | UXUUAB                | UXUUAC   | UXUUAD  | UXUUAE | 0x0407 |
| $ \begin{array}{c ccccccccccccccccccccccccccccccccccc$                                                                                                    | 0      | <u>±</u> |        | i      | ۲      | μ      | <b>¶</b> | •      | ê      | No.    | 3      | <u>&gt;</u>           | j        | S       | S      | Ï      |
| $\begin{array}{c ccccccccccccccccccccccccccccccccccc$                                                                                                    | 0xB0   | 0xB1     | 0xB2   | 0xB3   | 0xB4   | 0xB5   | 0xB6     |        | 0xB8   | 0xB9   | 0xBA   | 0xBB                  | 0xBC     | 0xBD    | 0xBE   | 0xBF   |
| A B B I <u>J</u> E <u>K</u> <u>3</u> <u>N</u> <u>N</u> <u>K</u> <u>J</u> <u>N</u> <u>H</u> <u>O</u> <u>I</u><br>0xC0 0xC1 0xC2 0xC3 0xC4 0xC5 0xC6 0xC7 0xC8 0xC9 0xCA 0xCB 0xCC 0xCD 0xCF 0xCF                                                                                                    |        |          | 0x0406 | 0x0456 | 0x0491 |        |          |        | 0x0451 |        | 0x0454 |                       | 0x0458   | 0x0405  | 0x0455 | 0x0457 |
| 0xC0 0xC1 0xC2 0xC3 0xC4 0xC5 0xC6 0xC7 0xC8 0xC9 0xCA 0xCB 0xCC 0xCD 0xCF 0xCF                                                                                                    | A      | Ь        | В      |        | ΙД     | E      | Ж        | 3      | И      | И      | K      | J                     | IVI      | H       | U      |        |
|                                                                                                    | 0xC0   | 0xC1     | 0xC2   | 0xC3   | 0xC4   | 0xC5   | 0xC6     | 0xC7   | 0xC8   | 0xC9   | 0xCA   | 0xCB                  | 0xCC     | 0xCD    | 0xCE   | 0xCF   |
| 0x0410 0x0411 0x0412 0x0413 0x0414 0x0415 0x0416 0x0417 0x0418 0x0419 0x041A 0x041B 0x041C 0x041D 0x041E 0x041F                                                                                                    | 0x0410 | 0x0411   | 0x0412 | 0x0413 | 0x0414 | 0x0415 | 0x0416   | 0x0417 | 0x0418 | 0x0419 | 0x041A | 0x041B                | 0x041C   | 0x041D  | 0x041E | 0x041F |
| РСТУФХЦЧЧШЩЪЫЬЭЮЯ                                                                                                    | Ρ      | С        | Т      | У      | Φ      | Х      | Ц        | Ч      | Ш      | Щ      | Ъ      | Ы                     | Ь        | Э       | Ю      | Я      |
| 0xD0 0xD1 0xD2 0xD3 0xD4 0xD5 0xD6 0xD7 0xD8 0xD9 0xDA 0xDB 0xDC 0xDD 0xDE 0xDF                                                                                                    | 0xD0   | 0xD1     | 0xD2   | 0xD3   | 0xD4   | 0xD5   | 0xD6     | 0xD7   | 0xD8   | 0xD9   | 0xDA   | 0xDB                  | 0xDC     | 0xDD    | 0xDE   | 0xDF   |
| 0x0420 0x0421 0x0422 0x0423 0x0424 0x0425 0x0426 0x0427 0x0428 0x0429 0x042A 0x042B 0x042B 0x042C 0x042D 0x042E 0x042F                                                                                                    | 0x0420 | 0x0421   | 0x0422 | 0x0423 | 0x0424 | 0x0425 | 0x0426   | 0x0427 | 0x0428 | 0x0429 | 0x042A | 0x042B                | 0x042C   | 0x042D  | 0x042E | 0x042F |
| абвгдежзийклмноп                                                                                                    | а      | б        | В      | Г      | Д      | е      | Ж        | 3      | И      | Й      | К      | Л                     | Μ        | Н       | 0      | П      |
| 0xE0 0xE1 0xE2 0xE3 0xE4 0xE5 0xE6 0xE7 0xE8 0xE9 0xEA 0xEB 0xEC 0xED 0xEE 0xEF                                                                                                    | 0xE0   | 0xE1     | 0xE2   | 0xE3   | 0xE4   | 0xE5   | 0xE6     | 0xE7   | 0xE8   | 0xE9   | 0xEA   | 0xEB                  | 0xEC     | 0xED    | 0xEE   | 0xEF   |
| UxU43U UxU431 UxU432 UxU433 UxU433 UxU434 UxU435 UxU436 UxU437 UxU438 UxU439 0x0439 0x0438 0x0438 0x048 0x048 0x04 | 0x0430 | 0x0431   | 0x0432 | 0x0433 | 0x0434 | 0x0435 | 0x0436   | 0x0437 | 0x0438 | 0x0439 | 0x043A | 0x043B                | Ux043C   | Ux043D  | 0x043E | 0x043F |
| рстуфхцчшщъыьэюя                                                                                                    | р      | С        | Т      | У      | ф      | Х      | Ц        | Ч      | Ш      | Щ      | Ъ      | Ы                     | Ь        | Э       | Ю      | Я      |
| UXFU UXF1 UXF2 UXF3 0XF4 0XF5 0XF6 0XF7 0XF8 0XF9 0XFA 0XFB 0XFC 0XFD 0XFE 0XFF                                                                                                    | 0xF0   | 0xF1     | 0xF2   | 0xF3   | 0xF4   | 0xF5   | 0xF6     | 0xF7   | 0xF8   | 0xF9   | 0xFA   |                       |          |         |        |        |

### Elenco di caratteri esclusivi per i font Stroke tailandesei

I seguenti caratteri sono supportati come tailandesi.

Il Codice caratteri è visualizzato sotto ogni lettera. Il primo codice è quello Nativo e il secondo è Unicode.

• I caratteri rossi non possono essere visualizzati su una parte Visualizzatore dati (Visualizzatore testo).

|                                                                                                    | !                                                                                                    | "                                                                                                    | #                                                                                                    | \$                                                                                                    | %                                                                                                    | &                                       |                                                                                                    | (                                                                                                    | )                                                                                                    | *                                                                                                    | +                                                                                                    | ,                                                                                                    | _                                                                                                    |                                                                                                    | /                                                                                                    |
|----------------------------------------------------------------------------------------------------|----------------------------------------------------------------------------------------------------|----------------------------------------------------------------------------------------------------|----------------------------------------------------------------------------------------------------|----------------------------------------------------------------------------------------------------|----------------------------------------------------------------------------------------------------|-----------------------------------------|----------------------------------------------------------------------------------------------------|----------------------------------------------------------------------------------------------------|----------------------------------------------------------------------------------------------------|----------------------------------------------------------------------------------------------------|----------------------------------------------------------------------------------------------------|----------------------------------------------------------------------------------------------------|----------------------------------------------------------------------------------------------------|----------------------------------------------------------------------------------------------------|----------------------------------------------------------------------------------------------------|
| 0x20<br>0x0020                                                                                                    | 0x21<br>0x0021                                                                                                    | 0x22<br>0x0022                                                                                                    | 0x23<br>0x0023                                                                                                    | 0x24<br>0x0024                                                                                                    | 0x25<br>0x0025                                                                                                    | 0x26<br>0x0026                          | 0x27<br>0x0027                                                                                                    | 0x28<br>0x0028                                                                                                    | 0x29<br>0x0029                                                                                                    | 0x2A<br>0x002A                                                                                                    | 0x2B<br>0x002B                                                                                                    | 0x2C<br>0x002C                                                                                                    | 0x2D<br>0x002D                                                                                                    | 0x2E<br>0x002E                                                                                                    | 0x2F<br>0x002F                                                                                                    |
| 0                                                                                                    | 1                                                                                                    | 2                                                                                                    | 3                                                                                                    | 4                                                                                                    | 5                                                                                                    | 6                                       | 7                                                                                                    | 8                                                                                                    | 9                                                                                                    | :                                                                                                    | - ,                                                                                                    | <                                                                                                    | =                                                                                                    | >                                                                                                    | ?                                                                                                    |
| 0x30<br>0x0030                                                                                                    | 0x31<br>0x0031                                                                                                    | 0x32<br>0x0032                                                                                                    | 0x33<br>0x0033                                                                                                    | 0x34<br>0x0034                                                                                                    | 0x35<br>0x0035                                                                                                    | 0x36<br>0x0036                          | 0x37<br>0x0037                                                                                                    | 0x38<br>0x0038                                                                                                    | 0x39<br>0x0039                                                                                                    | 0x3A<br>0x003A                                                                                                    | 0x3B<br>0x003B                                                                                                    | 0x3C<br>0x003C                                                                                                    | 0x3D<br>0x003D                                                                                                    | 0x3E<br>0x003E                                                                                                    | 0x3F<br>0x003F                                                                                                    |
| @                                                                                                    | Α                                                                                                    | В                                                                                                    | С                                                                                                    | D                                                                                                    | Ε                                                                                                    | F                                       | G                                                                                                    | Н                                                                                                    | Ι                                                                                                    | J                                                                                                    | K                                                                                                    | L                                                                                                    | Μ                                                                                                    | Ν                                                                                                    | 0                                                                                                    |
| 0x40                                                                                                    | 0x41                                                                                                    | 0x42                                                                                                    | 0x43                                                                                                    | 0x44                                                                                                    | 0x45                                                                                                    | 0x46                                    | 0x47                                                                                                    | 0x48                                                                                                    | 0x49                                                                                                    | 0x4A                                                                                                    | 0x4B                                                                                                    | 0x4C                                                                                                    | 0x4D                                                                                                    | 0x4E                                                                                                    | 0x4F                                                                                                    |
| 0x0040                                                                                                    | 0x0041                                                                                                    | 0x0042                                                                                                    | 0x0043                                                                                                    | 0×0044                                                                                                    | 0x0045                                                                                                    | 0x0046                                  | 0x004/                                                                                                    | 0×0048                                                                                                    | 0x0049                                                                                                    | 0×004A                                                                                                    | 0x004B                                                                                                    | 0x004C                                                                                                    | 0×004D                                                                                                    | 0x004E                                                                                                    | 0x004F                                                                                                    |
| P                                                                                                    | Q                                                                                                    | R                                                                                                    | S                                                                                                    | Τ                                                                                                    | U                                                                                                    | V                                       | W                                                                                                    | X                                                                                                    | Y                                                                                                    | Z                                                                                                    |                                                                                                    | ¥                                                                                                    |                                                                                                    |                                                                                                    |                                                                                                    |
| 0x50                                                                                                    | 0x51<br>0x0051                                                                                                    | 0x52<br>0x0052                                                                                                    | 0x53<br>0x0053                                                                                                    | 0x54<br>0x0054                                                                                                    | 0x55<br>0x0055                                                                                                    | 0x56<br>0x0056                          | 0x57                                                                                                    | 0x58                                                                                                    | 0x59                                                                                                    | 0x5A                                                                                                    | 0x5B                                                                                                    | 0x5C                                                                                                    | 0x5D<br>0x005D                                                                                                    | 0x5E                                                                                                    | 0x5F                                                                                                    |
| 1                                                                                                    | <u>a</u>                                                                                                    | b                                                                                                    | <b>C</b>                                                                                                    | d                                                                                                    | е                                                                                                    | f                                       | <u>e</u>                                                                                                    | h                                                                                                    | i                                                                                                    | i                                                                                                    | k                                                                                                    |                                                                                                    | m                                                                                                    | n                                                                                                    | 0,0001                                                                                                    |
| 0×60                                                                                                    | 0x61                                                                                                    | 0x62                                                                                                    | 0x63                                                                                                    | 0×64                                                                                                    | 0x65                                                                                                    | 0x66                                    | 0x67                                                                                                    | 0×68                                                                                                    | 0x69                                                                                                    | 0×6A                                                                                                    | 0x6B                                                                                                    | 0x6C                                                                                                    | 0x6D                                                                                                    | 0x6E                                                                                                    | 0x6F                                                                                                    |
| 0x0060                                                                                                    | 0x0061                                                                                                    | 0x0062                                                                                                    | 0x0063                                                                                                    | 0×0064                                                                                                    | 0×0065                                                                                                    | 0x0066                                  | 0x0067                                                                                                    | 0×0068                                                                                                    | 0x0069                                                                                                    | 0×006A                                                                                                    | 0x006B                                                                                                    | 0x006C                                                                                                    | 0x006D                                                                                                    | 0x006E                                                                                                    | 0x006F                                                                                                    |
| р                                                                                                    | q                                                                                                    | r                                                                                                    | S                                                                                                    | t                                                                                                    | u                                                                                                    | V                                       | w                                                                                                    | Х                                                                                                    | У                                                                                                    | Z                                                                                                    | {                                                                                                    |                                                                                                    | }                                                                                                    | ~                                                                                                    |                                                                                                    |
| 0x70                                                                                                    | 0x71                                                                                                    | 0x72                                                                                                    | 0x73                                                                                                    | 0x74                                                                                                    | 0x75                                                                                                    | 0x76                                    | 0x77                                                                                                    | 0x78                                                                                                    | 0x79                                                                                                    | 0x7A                                                                                                    | 0x7B                                                                                                    | 0x7C                                                                                                    | 0x7D                                                                                                    | 0x7E                                                                                                    | 0x7F                                                                                                    |
| 0x0070                                                                                                    | 0x0071                                                                                                    | 0x0072                                                                                                    | 0x0073                                                                                                    | 0x0074                                                                                                    | 0x0075                                                                                                    | 0x0076                                  | 0x0077                                                                                                    | 0x0078                                                                                                    | 0x0079                                                                                                    | 0x007A                                                                                                    | 0x007B                                                                                                    | 0x007C                                                                                                    | 0x007D                                                                                                    | 0x007E                                                                                                    | 0x007F                                                                                                    |
|                                                                                                    |                                                                                                    |                                                                                                    |                                                                                                    |                                                                                                    | • • •                                                                                                    |                                         |                                                                                                    |                                                                                                    |                                                                                                    |                                                                                                    |                                                                                                    |                                                                                                    |                                                                                                    |                                                                                                    |                                                                                                    |
| 0x80                                                                                                    | 0x81                                                                                                    | 0x82                                                                                                    | 0x83                                                                                                    | 0x84                                                                                                    | 0x85                                                                                                    | 0x86                                    | 0x87                                                                                                    | 0x88                                                                                                    | 0x89                                                                                                    | 0x8A                                                                                                    | 0x8B                                                                                                    | 0x8C                                                                                                    | 0x8D                                                                                                    | 0x8E                                                                                                    | 0x8F                                                                                                    |
| 0x20AC                                                                                                    |                                                                                                    |                                                                                                    |                                                                                                    |                                                                                                    | 0~2026                                                                                                    |                                         |                                                                                                    |                                                                                                    |                                                                                                    |                                                                                                    |                                                                                                    |                                                                                                    |                                                                                                    |                                                                                                    |                                                                                                    |
|                                                                                                    |                                                                                                    |                                                                                                    |                                                                                                    |                                                                                                    | 072020                                                                                                    |                                         |                                                                                                    |                                                                                                    |                                                                                                    |                                                                                                    |                                                                                                    |                                                                                                    |                                                                                                    |                                                                                                    |                                                                                                    |
|                                                                                                    | 6                                                                                                    | ,                                                                                                    | 66                                                                                                    | "                                                                                                    | •                                                                                                    | -                                       | —                                                                                                    |                                                                                                    |                                                                                                    |                                                                                                    |                                                                                                    |                                                                                                    |                                                                                                    |                                                                                                    |                                                                                                    |
| 0×90                                                                                                    | <b>6</b><br>0x91                                                                                                    | <b>7</b><br>0×92                                                                                                    | <b>44</b><br>0x93                                                                                                    | <b>"</b>                                                                                                    | •<br>0x95                                                                                                    | 0×96                                    | 0x97                                                                                                    | 0x98                                                                                                    | 0×99                                                                                                    | 0x9A                                                                                                    | 0x9B                                                                                                    | 0x9C                                                                                                    | 0x9D                                                                                                    | 0x9E                                                                                                    | 0x9F                                                                                                    |
| 0×90                                                                                                    | 6<br>0x91<br>0x2018                                                                                                    | <b>7</b><br>0×92<br>0×2019                                                                                                    | 66<br>0×93<br>0×201C                                                                                                    | <b>77</b><br>0×94<br>0×201D                                                                                                    | •<br>0x95<br>0x2022                                                                                                    | 0×96<br>0×2013                          | 0×97<br>0×2014                                                                                                    | 0x98                                                                                                    | 0×99                                                                                                    | 0x9A                                                                                                    | 0x9B                                                                                                    | 0x9C                                                                                                    | 0x9D                                                                                                    | 0x9E                                                                                                    | 0x9F                                                                                                    |
| 0×90                                                                                                    | ์<br><sup>0x91</sup><br>0x2018<br>ก                                                                                                    | <b>7</b><br>0×92<br>0×2019<br>ป                                                                                                    | ്<br>0×93<br>0×201C<br>വ                                                                                                    | 77<br>0×94<br>0×201D<br>ค                                                                                                    | ୦×2020<br>•<br>0×95<br>0×2022<br>ଜୀ                                                                                                    | <br>0x96<br>0x2013<br>ମ୍ଫ୍ୟ             | <br>0x97<br>0x2014<br>्री                                                                                                    | 0×98<br>จ                                                                                                    | 0×99<br>भि                                                                                                    | 0×9A<br>ปั                                                                                                    | 0×9B<br>ป                                                                                                    | <sub>0×9C</sub>                                                                                                    | <sub>0x9D</sub>                                                                                                    | 0×9E<br>ฏ                                                                                                    | 0x9F                                                                                                    |
| 0×90                                                                                                    | ั<br>0x91<br>0x2018<br>ก<br>0xA1                                                                                                    | 7<br>0x92<br>0x2019<br>ປ<br>0xA2                                                                                                    | 44<br>0×93<br>0×201C<br>வ<br>ல×А3                                                                                                    | ""<br>0x94<br>0x201D<br>ค<br>0xA4                                                                                                    | 0×2023<br>•<br>0×95<br>0×2022<br>ຕາ<br>0×A5                                                                                                    | ୦x96<br>0x2013<br>୩J<br>0xA6            | <br>0x2014<br>୍ୟ<br>0xA7                                                                                                    | 0×98<br>จิ<br>0×А8                                                                                                    | 0×99<br>ନ<br>0×A9                                                                                                    | 0×9A<br>ข<br>0×AA                                                                                                    | 0x9B<br>ข<br>0xAB                                                                                                    | 0x9C<br>ณ<br>0xAC                                                                                                    | 0x9D<br>ស្ល<br>0xAD                                                                                                    | 0x9E<br>រា្ត្រ<br>0xAE                                                                                            | 0x9F                                                                                                    |
| 0x90<br>0xA0<br>0x00A0                                                                                                    | 6<br>0x91<br>0x2018<br><b>n</b><br>0xA1<br>0x0E01                                                                                                    | 7<br>0×92<br>0×2019<br>1<br>0×A2<br>0×0E02                                                                                                    | <b></b>                                                                                                    | <b>"</b><br>0x94<br>0x201D<br>ຄ<br>0xA4<br>0x0E04                                                                                                    | 0x2020<br>0x2022<br>61<br>0xA5<br>0x0E05                                                                                                    | 0x96<br>0x2013<br>%J<br>0xA6<br>0x0E06  | 0x97<br>0x2014<br>1<br>0xA7<br>0x0E07                                                                                                    | 0×98<br>J<br>0×A8<br>0×0E08                                                                                                    | 0×99<br>ଋ<br>0×A9<br>0×0E09                                                                                                    | 0x9A<br>ข<br>0xAA<br>0x0E0A                                                                                                    | 0×9B<br>ข<br>0×AB<br>0×0E0B                                                                                                    | 0×9C<br>ณ<br>0×AC<br>0×0E0C                                                                                                    | 0x9D<br>ស្ងំ<br>0xAD<br>0x0E0D                                                                                                    | 0x9E<br>Ĵ<br>0xAE<br>0x0E0E                                                                                       | 0x9F<br>1<br>0xAF<br>0x0E0F                                                                                           |
| 0×90<br>0×A0<br>0×00A0<br>ភ្ល្                                                                                                    | ั<br>0x91<br>0x2018<br>ก<br>0xA1<br>0x0E01<br>จำก                                                                                                    | <b>7</b><br>0x2019<br>11<br>0xA2<br>0x0E02<br>ตุม                                                                                                    | <ul> <li>64</li> <li>0×93</li> <li>0×201C</li> <li>ข)</li> <li>0×A3</li> <li>0×0E03</li> <li>ถน</li> </ul>                                                                                                    | 77<br>0×94<br>0×201D<br>ค<br>0×A4<br>0×0E04<br>ด                                                                                                    | 0×2023<br>・<br>0×2022<br>ぞ1<br>0×A5<br>0×0E05<br>ぞ1                                                                                                    | <br>0x2013<br>จม<br>0xA6<br>0x0E06<br>ถ | <br>0x2014<br>งา<br>0xA7<br>0x0E07<br>ทา                                                                                                    | 0×98<br>จ<br>0×A8<br>0×0E08<br>มิ                                                                                                    | 0×99<br>จิ<br>0×A9<br>0×0E09<br>น                                                                                                    | 0x9A<br>ขั<br>0xAA<br>0x0E0A<br>ป                                                                                              | 0×9B<br>ช<br>0×AB<br>0×0E0B<br>ป                                                                                                    | 0x9C<br>ณ<br>0xAC<br>0x0E0C<br>ผ                                                                                                    | 0x9D<br>ព្យ<br>0xAD<br>0x0E0D<br>ស                                                                                                    | 0x9E<br>រា<br>0xAE<br>0x0E0E<br>ស                                                                                 | 0x9F<br>ฏ<br>0xAF<br>0x0E0F<br>ฟ                                                                                      |
| 0×90<br>0×A0<br>0×00A0<br>0×B0<br>0×B0                                                                                                    | 6<br>0x91<br>0x2018<br>0xA1<br>0x0E01<br>6<br>M<br>0xB1<br>0xB1                                                                                                    | 0x92           0x2019           1           0xA2           0x00E02           ØJ           0xB2           0xB2                                                                                                    | 64<br>0×93<br>0×201C<br>¶<br>0×A3<br>0×0E03<br>βλ<br>0×B3<br>0×B3                                                                                                    | ""<br>0x94<br>0x201D<br>ନ<br>0xA4<br>0x0E04<br>ଡ଼ା<br>0xB4                                                                                                    |                                                                                                    |                                         | 0x97<br>0x2014<br>\$<br>0xA7<br>0x0E07<br>\$/1<br>0xB7<br>0xB7                                                                                                    | 0x98<br>0xA8<br>0x0E08<br>D<br>0xB8<br>0x0E10                                                                                                    | 0x99<br>%<br>0xA9<br>0x0E09<br>U<br>0xB9<br>0xB9                                                                                                    | 0×9A<br>ช<br>0×AA<br>0×0E0A<br>ป<br>0×BA                                                                                       | 0×9B<br>ช<br>0×AB<br>0×0E0B<br>ป<br>0×BB                                                                                             | 0x9C<br>&<br>0xAC<br>0x0E0C<br>&<br>0xBC<br>0xBC                                                                                         | 0x9D<br>のxAD<br>0xAD<br>0x0E0D<br>よ<br>0xBD<br>0xBD                                                                                                    | 0x9E<br>0xAE<br>0xAE<br>0x0E0E<br>W<br>0xBE<br>0xBE                                                               | 0x9F<br>0xAF<br>0x0E0F<br>W<br>0xBF                                                                                   |
| 0x90<br>0xA0<br>0x00A0<br>9<br>0xB0<br>0xB10                                                                                               | 6<br>0x91<br>0x2018<br>0xA1<br>0xA1<br>0x0E01<br>6<br>M<br>0xB1<br>0xB1<br>0x0E11                                                                                                    | 0x92           0x2019           1           0xA2           0xA2           0xA2           0xA2           0xA2           0xA2           0xA2           0xA2           0xA2           0xA2           0xB2           0xB2           0x0E12                                                                                                    |                                                                                                    | 77<br>0×94<br>0×201D<br>9<br>0×A4<br>0×0E04<br>9<br>0×B4<br>0×0E14                                                                                                    | •<br>0×95<br>0×2022<br>©<br>0×A5<br>0×A5<br>0×0E05<br>©<br>0×B5<br>0×0E15                                                                                                    |                                         | 0x97<br>0x2014<br>Ŷ<br>0xA7<br>0xA7<br>0x0E07<br>Ŷ<br>0xB7<br>0xB7                                                                                                    | 0×98<br>0×A8<br>0×A8<br>0×0E08<br>D<br>0×B8<br>0×0E18                                                                                             | 0×99<br>&<br>0×A9<br>0×0E09<br>&<br>0×B9<br>0×0E19                                                                                                    | 0×9A<br>ปี<br>0×AA<br>0×0E0A<br>ปี<br>0×BA<br>0×0E1A                                                                           | 0x9B<br>ช<br>0xAB<br>0x0E0B<br>ป<br>0xBB<br>0x0E1B                                                                                   | 0x9C<br>î)<br>0xAC<br>0x0E0C<br>î)<br>0xBC<br>0xBC<br>0x0E1C                                                                             | 0x9D<br>のxAD<br>0xAD<br>0xAD<br>0xAD<br>0xAD<br>0xAD<br>0xAD<br>0xAD<br>0xBD<br>0x0E1D                                                                                                    | 0x9E<br>0xAE<br>0xAE<br>0xOEOE<br>W<br>0xBE<br>0xBE<br>0xOE1E                                                     | 0x9F<br>D<br>0xAF<br>0xAF<br>0x0E0F<br>W<br>0xBF<br>0x0E1F                                                            |
| 0x90<br>0x00A0<br>จัฐ<br>0x0B0<br>0x0E10<br>ภ                                                                                              | 6<br>0x91<br>0x2018<br>0xA1<br>0x0E01<br>%<br>0x0E11<br>0x0E11<br>0x0E11                                                                                                    | 0x92           0x2019           ງj           0xA2           0x0E02           ເຟັ           0xB2           0x0E12           ຢ                                                                                                    | 44           0×93           0×201C           ໆJ           0×A3           0×0E03           ຄL           0×B3           0×0E13           ຈິ                                                                                                    | 77           0x94           0x201D           ຄ           0xA4           0x0E04           ທ           0xB4           0x0E14           ຄ                                                                                                    | •<br>0x95<br>0x2022<br>P1<br>0xA5<br>0x0E05<br>Ø1<br>0xB5<br>0x0E15<br>R                                                                                                    |                                         | 0x97<br>0x2014<br>ง<br>0xA7<br>0x0E07<br>ท<br>0x0E17<br>0x0E17                                                                                                    | 0x98<br>จ<br>0xA8<br>0x0E08<br>ธิ<br>0xB8<br>0x0E18<br>ศ1                                                                                         | 0×99<br>จ.<br>0×A9<br>0×0E09<br>น<br>0×0E19<br>0×0E19                                                                                                    | 0x9A<br>ขั<br>0xAA<br>0x0E0A<br>ป<br>0xBA<br>0x0E1A<br>ดี                                                                      | 0x9B<br>ขั<br>0xAB<br>0x0E0B<br>ป<br>0x0E1B<br>0x0E1B                                                                                | 0x9C<br>0xAC<br>0x0E0C<br>M<br>0xBC<br>0x0E1C<br>W                                                                                       | 0x9D<br>ญ<br>0xAD<br>0x0E0D<br>ฝ<br>0x0E1D<br>0x0E1D<br>อ                                                                                                    | 0x9E<br>2)<br>0xAE<br>0x0E0E<br>W<br>0xBE<br>0x0E1E<br>2                                                          | 0x9F<br>                                                                                                    |
| 0x90<br>0xA0<br>0x00A0<br>จิฐิ<br>0x080<br>0x0E10<br>ภิ<br>0x0E                                                                            | 6<br>0x91<br>0x2018<br>0xA1<br>0x0E01<br>9<br>0xB1<br>0x0E11<br>0x0E11<br>0xC1                                                                                                    | 0x92           0x2019           0xA2           0x0E02           ØJ           0xB2           0xB2           0x0E12           El           0xC2                                                                                                    | 44           0×93           0×201C           ŋ           0×A3           0×0E03           βl           0×B3           0×0E13           j           0×C3                                                                                                    | 77<br>0×94<br>0×201D<br>P<br>0×A4<br>0×0E04<br>Ø<br>0×B4<br>0×0E14<br>F<br>0×C4                                                                                                    | •<br>0x95<br>0x2022<br>P1<br>0xA5<br>0x0E05<br>Ø1<br>0xB5<br>0x0E15<br>Ñ<br>0xC5                                                                                                    |                                         | 0x97<br>0x2014<br>Ŷ<br>0xA7<br>0x0E07<br>Ŷ<br>0x0E17<br>0x0E17<br>Э<br>0xC7                                                                                                    | 0x98<br>0xA8<br>0xA8<br>0x0E08<br>D<br>0xB8<br>0x0E18<br>61<br>0xC8                                                                               | 0×99<br>ຈີ<br>0×A9<br>0×0E09<br>ບິ<br>2<br>0×0E19<br>1<br>2<br>1<br>2<br>0×0219                                                                                                    | 0×9A<br>ขั<br>0×AA<br>0×0E0A<br>บิ<br>0×BA<br>0×0E1A<br>ดี<br>0×CA                                                             | 0x9B<br>ขั<br>0xAB<br>0xOE0B<br>ป<br>0xBB<br>0x0E1B<br>ห<br>0xCB                                                                     | 0x9C<br>îl<br>0xAC<br>0xOEOC<br>il<br>0xBC<br>0xOE1C<br>WÎ<br>0xCC                                                                       | 0x9D<br>ຄູ່<br>0xAD<br>0xAD<br>0x0E0D<br>k<br>0x0E1D<br>0x0E1D<br>0x0CD                                                                                                    | 0x9E<br>0xAE<br>0xAE<br>0x0E0E<br>W<br>0x0E1E<br>0x0E1E<br>0x0E                                                   | 0x9F<br>20xAF<br>0xAF<br>0x0E0F<br>W<br>0xBF<br>0x0E1F<br>ງ<br>0xCF                                                   |
| 0x90<br>0xA0<br>0x00A0<br>93<br>0xB0<br>0x0E10<br>7<br>0x0E10<br>0x0E20                                                                    | 6<br>0x91<br>0x2018<br>0xA1<br>0xA1<br>0x0E01<br>6/1<br>0x0E11<br>0x0E11<br>0x0C1<br>0x0C1<br>0x0C1<br>0x0C1<br>0x0C1<br>0x0C21<br>0x0C21<br>0x0C2<br>0x0<br>0x0<br>0x0<br>0x0<br>0x0<br>0x0<br>0x0<br>0x                                                                                                    | 0x92           0x2019           0xA2           0x0E02           ØJ           0xB2           0x0E12           El           0xC2           0x0E22                                                                                                    | 44           0×93           0×201C           ŋj           0×A3           0×0E03           βł           0×B3           0×0E13           Ĵ           0×C3           0×0E23                                                                                                    | 77<br>0×94<br>0×201D<br>P<br>0×A4<br>0×0E04<br>Ø<br>0×B4<br>0×0E14<br>B<br>0×C4<br>0×C4<br>0×0E24                                                                                                    | •<br>0x95<br>0x2022<br>P1<br>0xA5<br>0x0E05<br>Ø1<br>0xB5<br>0x0E15<br>0x0E25<br>0x0E25                                                                                                    |                                         | 0x97           0x2014           %           0xA7           0x0E07           %           0xB7           0x0E17           %           0xC7           0xC7                                                                                                    | 0x98<br>0xA8<br>0xA8<br>0x0E08<br>0x0E18<br>0x0E18<br>0x0E18<br>0x0E28                                                                            | 0×99<br><b>%</b><br>0×A9<br>0×0E09<br><b>%</b><br>0×0E19<br><b>%</b><br>0×0E19<br><b>%</b><br><b>%</b><br>0×0E29<br>0×0E29                                                                                                    | 0x9A<br>91<br>0xAA<br>0x0E0A<br>11<br>0xBA<br>0x0E1A<br>0x0E1A<br>0x0CA<br>0xCA                                                | 0x9B<br>ขั<br>0xAB<br>0x0E0B<br>ป<br>0x0E1B<br>ห<br>0x0E1B<br>ห<br>0xCB<br>0x0E2B                                                    | 0x9C<br>$\widehat{\mathbf{n}}$<br>0xAC<br>0x0E0C<br>$\widehat{\mathbf{n}}$<br>0xBC<br>0x0E1C<br>$\widehat{\mathbf{w}}$<br>0xCC<br>0x0E2C | 0x9D<br>îj<br>0xAD<br>0xOE0D<br>k<br>0xBD<br>0x0E1D<br>0x0E2D                                                                                                    | 0x9E<br>0xAE<br>0xAE<br>0x0E0E<br>W<br>0x0E1E<br>0x0E1E<br>0x0CE<br>0x0CE<br>0x0CE2E                              | 0x9F<br>0xAF<br>0x0E0F<br>0x0E1F<br>0x0E1F<br>0xCF<br>0x0E2F                                                          |
| 0x90<br>0xA0<br>0x00A0<br>0x80<br>0x0E10<br><i>î</i><br>0x0E10<br><i>î</i><br>0x0E20<br>0x0E20                                             |                                                                                                    | 0x92           0x2019           0xA2           0xA2           0x0E02           ØN           0xB2           0x0E12           El           0x0E22           Qx0E22                                                                                                    | <ul> <li>"</li> <li>0×93</li> <li>0×201C</li> <li>ໆJ</li> <li>0×A3</li> <li>0×0E03</li> <li>ຄ↓</li> <li>0×B3</li> <li>0×0E13</li> <li>ຈັ</li> <li>0×C3</li> <li>0×C23</li> <li>°</li> <li>°</li> <li>¬</li> </ul>                                                                                                    | 77<br>0x94<br>0x201D<br>P1<br>0xA4<br>0x0E04<br>Ø<br>0xB4<br>0x0E14<br>B1<br>0xC4<br>0x0E24<br>0x0E24                                                                                                    | •<br>0x95<br>0x2022<br>°<br>0xA5<br>0x0E05<br>°<br>0xB5<br>0x0E15<br>Ñ<br>0xC5<br>0x0E25<br>~                                                                                                    |                                         | 0x97           0x2014           %           0xA7           0x0E07           %           0xB7           0xB7           0x0E17           %           0x0E27                                                                                                    | 0×98<br>0×A8<br>0×0E08<br>D<br>0×B8<br>0×0E18<br><b>F</b> I<br>0×C8<br>0×0E28                                                                     | 0×99<br>R<br>0×A9<br>0×0E09<br>L<br>0×B9<br>0×0E19<br>14<br>0×C9<br>0×0E29<br>0×0E29                                                                                                    | 0×9A<br>ขั<br>0×AA<br>0×0E0A<br>ป้<br>0×BA<br>0×0E1A<br>ดี<br>0×CA<br>0×0E2A                                                   | 0x9B<br>ช<br>0xAB<br>0x0E0B<br>ป<br>0xBB<br>0x0E1B<br>ห<br>0xCB<br>0x0E2B                                                            | 0x9C                                                                                                    | 0x9D<br>のxAD<br>0xAD<br>0x0E0D<br>ん<br>0x0E1D<br>0x0E1D<br>0x0CD<br>0x0CD<br>0x0C2D                                                                                                    | 0x9E<br>0xAE<br>0xAE<br>0x0E0E<br>W<br>0xBE<br>0x0E1E<br>0x0E1E<br>0x0E2E                                         | 0x9F<br>0xAF<br>0xAF<br>0x0E0F<br>W<br>0xBF<br>0x0E1F<br>9<br>0xCF<br>0x0E2F<br>B                                     |
| 0x90<br>0xA0<br>0x00A0<br>0x0E10<br>0x0E10<br>0x0E20<br>0x0E20<br>0x0E20                                                                   |                                                                                                    | 0x92           0x2019           0xA2           0x0E02           ØJ           0xB2           0x0E12           EJ           0x0E22           Q           0x0E22           Q           0x0E22                                                                                                    | **           0x93           0x201C           ໆJ           0xA3           0x0E03           ຄ           0xB3           0x0E13           ຈ           0x0223           ຈ           0x023           ຈ           0x023           ຈ           0x023           ຈ           0x023                                                                                                    | 77<br>0×94<br>0×201D<br>P1<br>0×A4<br>0×0E04<br>Ø<br>0×B4<br>0×0E14<br>E1<br>0×0E24<br>0×0E24<br>0×0E4                                                                                                    | •<br>0x95<br>0x2022<br>°<br>0xA5<br>0x0E05<br>°<br>0xB5<br>0x0E15<br>0x0E25<br>°<br>0x05<br>0x0E25<br>°                                                                                                    |                                         | 0x97           0x2014           %           0xA7           0x0E07           %           0xB7           0x0E17           %           0x0E27           ~           0x0E27           ~           0x0E27                                                                                                    | 0×98<br>0×A8<br>0×0E08<br>D<br>0×B8<br>0×0E18<br>61<br>0×C8<br>0×0E28<br>0×0E28<br>0×0E28                                                         | 0×99<br>R<br>0×A9<br>0×0E09<br>L<br>0×B9<br>0×0E19<br>14<br>0×C9<br>0×0E29<br>0×0E29<br>0×0E29                                                                                                    | 0x9A<br>ขั<br>0xAA<br>0x0E0A<br>ป้<br>0xBA<br>0x0E1A<br>ดี<br>0x0E2A                                                           | 0x9B<br>ช<br>0xAB<br>0x0E0B<br>ป<br>0xBB<br>0x0E1B<br>ห<br>0x0E2B<br>0x0E2B                                                          | 0x9C<br>al<br>0xAC<br>0x0E0C<br>M<br>0xBC<br>0x0E1C<br>M<br>0xCC<br>0x0E2C<br>0xDC                                                       | 0×9D<br>の×AD<br>0×AD<br>0×0E0D<br>ん<br>0×0E1D<br>0×0E1D<br>0×0E2D<br>0×0D                                                                                                    | 0x9E<br>0xAE<br>0xAE<br>0x0E0E<br>W<br>0xBE<br>0x0E1E<br>0x0E<br>0x0E2E<br>0xDE                                   | 0x9F<br>0xAF<br>0xAF<br>0x0E0F<br>0x0E1F<br>0x0E1F<br>0x0E2F<br>0x0E2F<br>B<br>0xDF<br>0x0F 2E                        |
| 0x90<br>0xA0<br>0x00A0<br>0x0E10<br>0x0E10<br>0x0E20<br>0x0E20<br>0x0E20<br>0x0E30                                                         | <ul> <li>6</li> <li>0×91</li> <li>0×2018</li> <li>n</li> <li>0×A1</li> <li>0×0E01</li> <li>𝔥</li> <li>𝑘</li> <li>0×B1</li> <li>0×0E11</li> <li>𝔅</li> <li>𝔅</li> <li< td=""><td>0x92           0x2019           0xA2           0x0E02           ØJ           0xB2           0x0E12           B           0x0E22           Q           0x0E22           Q           0x0E22           Q           0x0E23           0x0E23</td><td>**           0x93           0x201C           ໆJ           0xA3           0x0E03           ຄ           0x83           0x0E13           ຈ           0x023           ເພ           0x023           ຈ           0x023           ຈ           0x023           ຈ           0x023           ຈ           0x023           ຈ           0x023</td><td>77<br/>0×94<br/>0×201D<br/>P<br/>0×A4<br/>0×0E04<br/>Ø<br/>0×B4<br/>0×0E14<br/>P<br/>0×0E14<br/>P<br/>0×0E24<br/>0×0E24<br/>0×0E34<br/>V</td><td>•<br/>0x95<br/>0x2022<br/>(°)<br/>0xA5<br/>0x0E05<br/>(°)<br/>0xB5<br/>0x0E15<br/>(°)<br/>0x0E15<br/>(°)<br/>0x0E25<br/>(°)<br/>0x0E25<br/>(°)<br/>0x0E25<br/>(°)<br/>0x0E25<br/>(°)<br/>0x022<br/>(°)<br/>(°)<br/>0x4<br/>(°)<br/>0x4<br/>(°)<br/>(°)<br/>(°)<br/>(°)<br/>(°)<br/>(°)<br/>(°)<br/>(°)</td><td></td><td>0x97           0x2014           \$           0xA7           0x0E07           \$           0xB7           0xB7           0x0E17           \$           0x0E27           \$           0x0E27           \$           0x0E27           \$           0x027</td><td>0×98<br/>0×A8<br/>0×0E08<br/>D<br/>0×B8<br/>0×0E18<br/><b>6</b><br/>0×C8<br/>0×C28<br/>0×0E28<br/>0×0E38<br/>0×D838</td><td>0x99<br/>0xA9<br/>0xA9<br/>0x0E09<br/>14<br/>0x0E19<br/>19<br/>0x0E19<br/>0x0E29<br/>0x0E29<br/>0x0E39<br/>0x0E39</td><td>0x9A<br/>ขั<br/>0xAA<br/>0x0E0A<br/>ป้<br/>0xBA<br/>0x0E1A<br/>ดี<br/>0x0E2A<br/>0x0E2A<br/>0x0E3A</td><td>0x9B<br/>ช<br/>0xAB<br/>0x0E0B<br/>ป<br/>0xBB<br/>0x0E1B<br/>ห<br/>0x0E2B<br/>0x0E2B</td><td>0x9C<br/>al<br/>0xAC<br/>0x0E0C<br/>M<br/>0xBC<br/>0x0E1C<br/>0x0E2C<br/>0x0E2C<br/>0xDC</td><td>0×9D<br/>の×AD<br/>0×AD<br/>0×0E0D<br/>ん<br/>0×0E1D<br/>0×0E2D<br/>0×0E2D<br/>0×0D<br/>0×DD</td><td>0x9E<br/>Ω<br/>0xAE<br/>0x0E0E<br/>W<br/>0xBE<br/>0x0E1E<br/>2<br/>0xCE<br/>0x0E2E<br/>0xDE<br/>ε</td><td>0x9F<br/>0xAF<br/>0xAF<br/>0x0E0F<br/>0x0E1F<br/>0x0E1F<br/>0x0E2F<br/>B<br/>0xDF<br/>0x0E3F</td></li<></ul> | 0x92           0x2019           0xA2           0x0E02           ØJ           0xB2           0x0E12           B           0x0E22           Q           0x0E22           Q           0x0E22           Q           0x0E23           0x0E23                                                                                                    | **           0x93           0x201C           ໆJ           0xA3           0x0E03           ຄ           0x83           0x0E13           ຈ           0x023           ເພ           0x023           ຈ           0x023           ຈ           0x023           ຈ           0x023           ຈ           0x023           ຈ           0x023                                                                                                    | 77<br>0×94<br>0×201D<br>P<br>0×A4<br>0×0E04<br>Ø<br>0×B4<br>0×0E14<br>P<br>0×0E14<br>P<br>0×0E24<br>0×0E24<br>0×0E34<br>V                                                                                                    | •<br>0x95<br>0x2022<br>(°)<br>0xA5<br>0x0E05<br>(°)<br>0xB5<br>0x0E15<br>(°)<br>0x0E15<br>(°)<br>0x0E25<br>(°)<br>0x0E25<br>(°)<br>0x0E25<br>(°)<br>0x0E25<br>(°)<br>0x022<br>(°)<br>(°)<br>0x4<br>(°)<br>0x4<br>(°)<br>(°)<br>(°)<br>(°)<br>(°)<br>(°)<br>(°)<br>(°)                                                                                                    |                                         | 0x97           0x2014           \$           0xA7           0x0E07           \$           0xB7           0xB7           0x0E17           \$           0x0E27           \$           0x0E27           \$           0x0E27           \$           0x027                                                                                                    | 0×98<br>0×A8<br>0×0E08<br>D<br>0×B8<br>0×0E18<br><b>6</b><br>0×C8<br>0×C28<br>0×0E28<br>0×0E38<br>0×D838                                          | 0x99<br>0xA9<br>0xA9<br>0x0E09<br>14<br>0x0E19<br>19<br>0x0E19<br>0x0E29<br>0x0E29<br>0x0E39<br>0x0E39                                                                                                    | 0x9A<br>ขั<br>0xAA<br>0x0E0A<br>ป้<br>0xBA<br>0x0E1A<br>ดี<br>0x0E2A<br>0x0E2A<br>0x0E3A                                       | 0x9B<br>ช<br>0xAB<br>0x0E0B<br>ป<br>0xBB<br>0x0E1B<br>ห<br>0x0E2B<br>0x0E2B                                                          | 0x9C<br>al<br>0xAC<br>0x0E0C<br>M<br>0xBC<br>0x0E1C<br>0x0E2C<br>0x0E2C<br>0xDC                                                          | 0×9D<br>の×AD<br>0×AD<br>0×0E0D<br>ん<br>0×0E1D<br>0×0E2D<br>0×0E2D<br>0×0D<br>0×DD                                                                                                    | 0x9E<br>Ω<br>0xAE<br>0x0E0E<br>W<br>0xBE<br>0x0E1E<br>2<br>0xCE<br>0x0E2E<br>0xDE<br>ε                            | 0x9F<br>0xAF<br>0xAF<br>0x0E0F<br>0x0E1F<br>0x0E1F<br>0x0E2F<br>B<br>0xDF<br>0x0E3F                                   |
| 0x90<br>0x00<br>0x00A0<br>0x00<br>0x0E10<br>0x0E10<br>0x0E20<br>0x0E20<br>0x0E20<br>0x0E30<br>0x0E30<br>0x0E30                             |                                                                                                    | 0x92           0x2019           0xA2           0xA2           0xB2           0xB2           0xB2           0x0E12 <b>B</b> 0xC2           0x0E22           1           0xD2           0xD2           0xD2           0x0E32           1           0x02                                                                                                    | **           0x93           0x201C           ໆJ           0xA3           0x0E03           ຄL           0xB3           0x0E13           j           0xC3           0x0E23           n           0x0E33           0x0E33                                                                                                    | ""           0×94           0×201D           ©           0×A4           0×0E04           ©           0×B4           0×0E14           ©           0×C4           0×C4           0×0E24           ©           0×0E34           0×0E34                                                                                                    | •<br>0x95<br>0x2022<br>P<br>0xA5<br>0x0E05<br>P<br>0xB5<br>0x0E15<br>R<br>0x05<br>0x0E25<br>c<br>0x05<br>0x0E35<br>0x0E35<br>0                                                                                                    |                                         | 0x97           0x2014           N           0xA7           0x0E07           N           0xB7           0x0E17           N           0xC7           0xC7           0xC7           0x0E27           C           0x0537           0x0527                                                                                                    | 0×98<br>0×A8<br>0×0E08<br>0×B8<br>0×0E18<br>0×0E18<br>0×0E28<br>0×0E28<br>0×0E38<br>0×0E38                                                        | 0x99<br>0xA9<br>0xA9<br>0x0E09<br>14<br>0x0E9<br>0x0E19<br>19<br>0x029<br>0x029<br>0x029<br>0x029<br>0x029<br>0x029<br>0x029<br>0x029<br>0x029<br>0x029<br>0x029<br>0x029<br>0x029<br>0x020<br>0x020<br>0x                                                                                               | 0x9A<br>ジ<br>0xAA<br>0x0E0A<br>シ<br>0x0E1A<br>耐<br>0x0E1A<br>耐<br>0x0CA<br>0x0E2A<br>・<br>0xDA<br>0x0E3A                       | 0x9B<br>ซุง<br>0xAB<br>0x0E0B<br>ป<br>0xBB<br>0x0E1B<br>ห<br>0xCB<br>0x0E2B<br>0xDB                                                  | 0x9C<br>SA<br>0xAC<br>0x0E0C<br>0x0E1C<br>0x0E1C<br>0xCC<br>0x0E2C<br>0xDC                                                               | 0x9D<br>0xAD<br>0xAD<br>0x0E0D<br>0x0E1D<br>0x0E1D<br>0x0CD<br>0x0CD<br>0x0CD<br>0x0D                                                                                                    | 0x9E<br>0xAE<br>0xAE<br>0x0E0E<br>W<br>0xBE<br>0x0E1E<br>0xCE<br>0xCE<br>0x0E2E<br>0xDE<br>c                      | 0x9F<br>0xAF<br>0xAF<br>0x0E0F<br>W<br>0xBF<br>0x0E1F<br>9<br>0xCF<br>0x0E2F<br>B<br>0xDF<br>0x0E3F<br>0              |
| 0x90<br>0x40<br>0x00A0<br>9<br>3<br>0x0E10<br>0x0E10<br>0x0E20<br>0x0E20<br>0x0E20<br>0x0E30<br>0x0E30<br>0x0E40                           |                                                                                                    | 0x92           0x2019           0xA2           0xA2           0xB2           0xB2           0xB2           0x0E12           B           0x022           0x022           0x022           0x022           0x022           0x022           0x022           0x022           0x022           0x022           0x022           0x0232           0x024           0x025           0x024                                                                                                    | <ul> <li>44</li> <li>0×93</li> <li>0×201C</li> <li>ໆJ</li> <li>0×A3</li> <li>0×0E03</li> <li>ຄL</li> <li>0×B3</li> <li>0×0E13</li> <li>0×C3</li> <li>0×C23</li> <li><sup>7</sup></li> <li>0×D3</li> <li>0×0E33</li> <li>0×0E33</li> <li>0×0E33</li> <li>0×0E33</li> <li>0×0E43</li> </ul>                                                                                                    | 77<br>0×94<br>0×201D<br>P<br>0×A4<br>0×0E04<br>P<br>0×B4<br>0×0E14<br>P<br>0×C4<br>0×0E24<br>P<br>0×0E34<br>V<br>0×0E44<br>0×0E44                                                                                                    | •<br>0x95<br>0x2022<br>P<br>0xA5<br>0x0E05<br>P<br>0xB5<br>0x0E15<br>R<br>0x05<br>0x0E25<br>-<br>0x05<br>0x0E35<br>0x0E35<br>0x05<br>0x0 |                                         |                                                                                                    | 0×98<br>0×A8<br>0×A8<br>0×0E08<br>0×B8<br>0×0E18<br><b>Ŷ</b> 1<br>0×C8<br>0×0E28<br><b>Ŷ</b> 1<br>0×C8<br>0×0E38<br>0×0E38<br>0×0E48              | 0x99<br>0xA9<br>0xA9<br>0x0E09<br>14<br>0x0E9<br>0x0E19<br>19<br>0x0E29<br>0x0E39<br>2<br>0x0E39<br>2<br>0x0E39<br>0x0E39                                                                                                    | 0x9A<br>0xAA<br>0xAA<br>0x0E0A<br>1J<br>0xBA<br>0x0E1A<br>Ñ<br>0xCA<br>0xCA<br>0xCA<br>0xDA<br>0x0E3A<br>°''<br>0xEA<br>0x0E4A | 0x9B<br>๑๙<br>0xAB<br>0x0E0B<br>ป<br>0xBB<br>0x0E1B<br>ฬ<br>0xCB<br>0x0E2B<br>0xDB<br>+<br>0xB                                       | 0x9C<br><b>i</b><br>0xAC<br>0x0E0C<br>0x0E1C<br><b>i</b><br>0xCC<br>0x0E2C<br>0xDC<br>0xDC<br>0xEC<br>0x0E4C                             | 0x9D<br>0xAD<br>0xAD<br>0x0E0D<br>0x0E1D<br>0x0E1D<br>0xCD<br>0x0E2D<br>0xDD<br>0xDD<br>0xED<br>0x0E4D                                                                                                    | 0x9E<br>0xAE<br>0xAE<br>0x0E0E<br>W<br>0xBE<br>0x0E1E<br>0xCE<br>0xCE<br>0xCE<br>0xDE<br>c<br>0xEE<br>0x0E4E      | 0x9F<br>0xAF<br>0xAF<br>0x0E0F<br>0x0E1F<br>0x0E1F<br>0x0E2F<br><b>B</b><br>0x0F<br>0x0E3F<br>0x0F<br>0x0F4F          |
| 0x90<br>0xA0<br>0x00A0<br>93<br>0xB0<br>0x0E10<br>7<br>0x0E10<br>0x0E20<br>0x0E20<br>0x0E30<br>0x0E30<br>0x0E30<br>0x0E40                  | •           0x91           0x2018           n           0xA1           0xA1           0xB1           0x0E11           \$\mathcal{N}\$           0x0E11           \$\mathcal{N}\$           0x0E11           \$\mathcal{N}\$           0x0E11           \$\mathcal{N}\$           0x0E11           \$\mathcal{N}\$           0x0E11           \$\mathcal{L}\$           0x0E11           \$\mathcal{L}\$           0x0E11           \$\mathcal{L}\$           0x0E11           \$\mathcal{L}\$                                                                                                    | 0x92           0x2019           0xA2           0xA2           0xA2           0xB2           0xB2           0x0E12           1           0xC2           0x0E22           1           0xD2           0xD2 | **           0x93           0x201C           ໆJ           0xA3           0x0E03           ຄ           0xB3           0x0E13           ຈ           0x023           ດ           0x03           0x04           0x053           0x03           0x03           0x03           0x03           0x03           0x03           0x03           0x03           0x03           0x04           0x03           0x04                                                                                                    | 77<br>0×94<br>0×201D<br>P<br>0×A4<br>0×0E04<br>Ø<br>0×B4<br>0×0E14<br>R<br>0×C4<br>0×0E24<br>0×0E34<br>Q<br>0×C4<br>0×0E34<br>Q<br>0×E4<br>0×C4<br>0×C4 | •<br>0x95<br>0x2022<br>P1<br>0xA5<br>0x0E05<br>P1<br>0xB5<br>0x0E15<br>R<br>0x0E5<br>0x0E35<br>0x0E35<br>0x0E35<br>0x0E5<br>0x0E45                                                                                                    |                                         | 0x97           0x2014           \$           0xA7           0xB7           0xB7           0xB7           0x0E17           0x0E27           4           0x07           0x07 | 0x98<br>0xA8<br>0xA8<br>0x0E08<br>D<br>0xB8<br>0x0E18<br>0xC8<br>0xC8<br>0xC8<br>0x0E28<br>,<br>0xD8<br>0x0E38<br>0x0E38<br>0xE8<br>0xE8<br>0xE48 | 0×99<br>0×A9<br>0×A9<br>0×0E09<br>14<br>0×B9<br>0×0E19<br>19<br>0×C9<br>0×C9<br>0×C9<br>0×0E29<br>0×0E39<br>0×0E39<br>0×0E49<br>0×0E49                                                                                                    | 0x9A<br>ขั<br>0xAA<br>0x0E0A<br>ป้<br>0xBA<br>0x0E1A<br>ดี<br>0xCA<br>0x0E2A<br>0xDA<br>0x0E3A<br>ovCA<br>0x0E3A<br>ovCA       | 0x9B<br>ขั<br>0xAB<br>0x0E0B<br>ป<br>0xBB<br>0x0E1B<br>ที่<br>0xCB<br>0xCB<br>0xCB<br>0x0E2B                                         | 0x9C<br>RM<br>0xAC<br>0xOE0C<br>M<br>0xBC<br>0xOE1C<br>M<br>0xCC<br>0xCC<br>0xCC<br>0xDC<br>0xCC<br>0xDC                                 | 0x9D<br>0xAD<br>0xAD<br>0xAD<br>0xBD<br>0xBD<br>0x0E1D<br>0xCD<br>0xCD | 0x9E<br>0xAE<br>0xAE<br>0xOE0E<br>W<br>0xBE<br>0xOE1E<br>0xCE<br>0xCE<br>0xCE<br>0xCE<br>0xCE<br>0xCE<br>0xCE     | 0x9F<br>0xAF<br>0xAF<br>0x0E0F<br>W<br>0xBF<br>0x0E1F<br>9<br>0xCF<br>0x0E2F<br>B<br>0xDF<br>0x0E3F<br>0xEF<br>0x0E4F |
| 0x90<br>0xA0<br>0x00A0<br>3<br>3<br>0xB0<br>0x0E10<br>7<br>0x0E10<br>0x0E20<br>0x0E20<br>0x0E20<br>0x0E30<br>k<br>0xE0<br>0x0E40<br>0x0E40 |                                                                                                    | ک         0x92           0x2019         0x02           0xA2         0x0E02           0xB2         0x0E12           0x00         0x0E12           0x00         0x0E22           0x00         0x0E22           0x02         0x0E32           0x0E22         0x0E32           0x0E22         0x0E32           0x0E22         0x0E32           0x0E22         0x0E42                                                                                                    | **           0x93           0x201C           ໆJ           0xA3           0x0E03           ຄ           0xB3           0x0E13           7           0xC3           0x0E23           °           0xD3           0x0E33           0x0E33           0x0E43                                                                                                    | 77<br>0x94<br>0x201D<br>P<br>0xA4<br>0x0E04<br>P<br>0xB4<br>0x0E14<br>R<br>0x0E14<br>R<br>0x0E24<br>C<br>0x0E34<br>C<br>0x0E4<br>0x0E44<br>C                                                                                                    | •<br>0x95<br>0x2022<br>P1<br>0xA5<br>0x0E05<br>P1<br>0xB5<br>0x0E15<br>0x0E15<br>0x0E25<br>0x0E25<br>0x0E35<br>0x0E5<br>0x0E45<br>0x0E45                                                                                                    |                                         | 0x97           0x2014           \$           0xA7           0xB7           0xB7           0xB7           0x0E17           0x0E27           ~           0xD7           0x0E27           ~           0xD7           0x0E27           ~           0xD7           0x0E37           0x0E47           0x0E47                                                                                                    | 0x98<br>0xA8<br>0xA8<br>0x0E08<br>D<br>0xB8<br>0x0E18<br>0x0E18<br>0x0E28<br>0x0E28<br>0x0E38<br>0x0E38<br>0x0E48<br>0x0E48<br>0x0E48             | 0×99<br>0×A9<br>0×A9<br>0×0E09<br>14<br>0×B9<br>0×0E19<br>0×C9<br>0×C9 | 0x9A<br>ขั<br>0xAA<br>0x0E0A<br>ป<br>0xBA<br>0x0E1A<br>ดี<br>0xCA<br>0x0E2A<br>0xDA<br>0x0E3A<br>°<br>0xEA<br>0x0E4A<br>°      | 0x9B<br>จั<br>0xAB<br>0x0E0B<br>ป<br>0xBB<br>0x0E1B<br>ห<br>0xCB<br>0xCB<br>0xDB<br>+<br>0xEB<br>0x0E4B<br>Cm-                       | 0x9C<br>RM<br>0xAC<br>0x0E0C<br>M<br>0xBC<br>0x0E1C<br>M<br>0xCC<br>0x0E2C<br>0x0CC<br>0xCC<br>0xCC                                      | 0x9D<br>0xAD<br>0xAD<br>0x0E0D<br>k<br>0xBD<br>0x0E1D<br>0x0E2D<br>0x0E2D<br>0xDD<br>0xDD<br>0xDD                                                                                                    | 0x9E<br>0xAE<br>0xAE<br>0x0E0E<br>W<br>0xBE<br>0x0E1E<br>0x0E2E<br>0x0E2E<br>0xDE<br>c<br>0xEE<br>0x0E4E          | 0x9F<br>0xAF<br>0xAF<br>0x0E0F<br>W<br>0xBF<br>0x0E1F<br>0x0E2F<br>B<br>0xDF<br>0x0E3F<br>0x0E3F<br>0x0E4F            |
| 0x90<br>0xA0<br>0x00A0<br>3<br>3<br>0x0E10<br>0x0E10<br>0x0E20<br>0x0E20<br>0x0E20<br>0x0E30<br>0x0E30<br>0x0E30<br>0x0E30<br>0x0E30       |                                                                                                    | 0x92           0x2019           0xA2           0xA2           0xA2           0xB2           0xB2           0x0E12           B           0x022           0x022           0x022           0x022           0x022           0x022           0x022           0x022           0x022           0x022           0x022           0x0232           0x0242                                                                                                    | **           0x93           0x201C           ໆJ           0xA3           0x0E03           ຄ           0xB3           0x0E13           7           0x023           °           0x03           0x04           0x05           0x05           0x05           0x05           0x05           0x05           0x05           0x05           0x053           0x0533           0x053           0x053                                                                                                    | 77<br>0×94<br>0×201D<br>0×A4<br>0×0E04<br>Ø<br>0×B4<br>0×0E14<br>Ø<br>0×C4<br>0×0E24<br>0×0E34<br>0×0E4                                                                                                    | •<br>0x95<br>0x2022<br>P1<br>0xA5<br>0x0E05<br>P1<br>0xB5<br>0x0E15<br>R<br>0x05<br>0x0E25<br>C<br>0x05<br>0x05  |                                         | 0x97           0x2014           0xA7           0xA7           0xB7           0xB7           0xB7           0xB7           0x0E17           0x0E27           4           0x07           0x07           0x07           0x07           0x07           0x07           0x07           0x07           0x07           0x07           0x07           0x07           0x07           0x07           0x07           0x07           0x07           0x07                                                                          | 0x98<br>0xA8<br>0xA8<br>0x0E08<br>D<br>0xB8<br>0x0E18<br>P<br>0xC8<br>0x0E28<br>x<br>0xD8<br>0x0E38<br>v<br>0xD8<br>0x0E38<br>v<br>0xE8<br>0x0E48 | 0×99<br>0×A9<br>0×A9<br>0×0E09<br>14<br>0×B9<br>0×0E19<br>19<br>0×C9<br>0×C9   | 0x9A<br>ขั<br>0xAA<br>0x0E0A<br>ป้<br>0xBA<br>0x0E1A<br>ดี<br>0xCA<br>0x0E2A<br>0xDA<br>0x0E3A<br>0xDA<br>0x0E3A               | 0x9B<br>ขั<br>0xAB<br>0x0E0B<br>ป<br>0xBB<br>0x0E1B<br>ที่<br>0xCB<br>0xCB<br>0x0E2B<br>0xDB                                         | 0x9C<br>RM<br>0xAC<br>0xOE0C<br>M<br>0xBC<br>0xOE1C<br>M<br>0xCC<br>0xCC<br>0xCC<br>0xDC<br>0xDC                                         | 0x9D<br>0xAD<br>0xAD<br>0xAD<br>0xBD<br>0xBD<br>0x0E1D<br>0xCD<br>0xCD<br>0xCD<br>0xDD<br>0xDD<br>0xDD                                                                                                    | 0x9E<br>0xAE<br>0xAE<br>0xAE<br>0xBE<br>0xBE<br>0xBE<br>0xCE<br>0xCE<br>0xDE<br>c<br>0xEE<br>0xEE<br>0xEE<br>0xE4 | 0x9F<br>0xAF<br>0xAF<br>0x0E0F<br>W<br>0xBF<br>0x0E1F<br>9<br>0xCF<br>0xCF<br>0x0E2F<br>B<br>0xDF<br>0x0E3F<br>0x0E4F |
| 0x90<br>0xA0<br>0x00A0<br>0x0E10<br>0x0E10<br>0x0E20<br>0x0E20<br>0x0E30<br>0x0E30<br>0x0E40<br>0x0E40<br>0x0F0                            | 6<br>0×91<br>0×2018<br>n<br>0×A1<br>0×0E01<br>0×B1<br>0×0E11<br>0×0E11<br>0×0E21<br>0×0E1<br>0×0E31<br>UL<br>0×0E1<br>0×0E1<br>0×0E41<br>σ<br>0×F1                                                                                                    | 0x92           0x2019           0xA2           0xA2           0xA2           0xA2           0xA2           0xA2           0xA2           0xA2           0xA2           0xA2           0xB2           0xC2           0xC2           0xOE22           1           0xD2           0xD2           0xE2           0xE2           0xE2           0xF2                                                                                                    | 44           0×93           0×201C           ໆJ           0×A3           0×0E03           ຄ           0×B3           0×0E13           3           0×C3           0×C3           0×D23           °1           0×D3           0×D3           0×D43           0×C43           0×C43           0×C53           0×C53           0×C53           0×C53           0×C53           0×C53           0×C53           0×C53           0×C53           0×C53           0×C53           0×C53           0×C53           0×C53 | 77<br>0×94<br>0×201D<br>P<br>0×A4<br>0×0E04<br>Ø<br>0×B4<br>0×0E14<br>P<br>0×0E4<br>0×0E4<br>0×0E4<br>0×0E44<br>C<br>0×F4<br>0×F4                                                                                                    | •<br>0x95<br>0x2022<br>©<br>0xA5<br>0x0E05<br>©<br>0x0E5<br>0x0E15<br>0x0E25<br>0x0E35<br>0x0E35<br>0x0E35<br>0x0E45<br>0xF5                                                                                                    |                                         | 0x97           0x2014           3           0xA7           0x0E07           9           0xB7           0x0E17           3           0xC7           0x0E27           0x0E27           0x0E37           0xE7           0x0E37           0xE7           0x0E47           0x0F7                                                                                                    | 0×98<br>0×A8<br>0×A8<br>0×0E08<br>0×B8<br>0×0E18<br>0×0E18<br>0×0E28<br>0×0E28<br>0×0E38<br>0×0E38<br>0×0E48<br>0×E8<br>0×E8<br>0×F8              | 0×99<br>%<br>0×A9<br>0×0E09<br>%<br>0×0E19<br>0×0E19<br>0×0E29<br>0×0E29<br>0×0E39<br>0×0E39<br>0×0E49<br>0×0E49<br>0×0E49<br>0×0E9                                                                                                    | 0x9A<br>3<br>0xAA<br>0x0E0A<br>1<br>0xBA<br>0x0E1A<br>3<br>0xCA<br>0x0E2A<br>0x0E3A<br>0x0E4A<br>0xEA<br>0xEA<br>0xFA          | 0x9B<br>のxAB<br>0xAB<br>0x0E0B<br>リ<br>0xBB<br>0x0E1B<br>が<br>0xCB<br>0x0E2B<br>0x0E2B<br>0xDB<br>+<br>0xEB<br>0x0E4B<br>C~~<br>0xFB | 0x9C<br><b>î</b><br>0xAC<br>0x0E0C<br>0x0E1C<br><b>î</b><br>0xCC<br>0x0E2C<br>0xDC<br>0xEC<br>0xEC<br>0xEC<br>0xEC                       | 0x9D<br>î)<br>0xAD<br>0xOE0D<br>û<br>0xOE1D<br>0xOE1D<br>0xCD<br>0xOE2D<br>0xDD<br>0xED<br>0xED<br>0xED<br>0xED<br>0xED                                                                                                    | 0x9E<br>0xAE<br>0x0E0E<br>0x0E1E<br>0x0E1E<br>0x0E2E<br>0x0E2E<br>0x0E4E<br>0xEE<br>0xFE                          | 0x9F<br>0xAF<br>0xAF<br>0x0E0F<br>W<br>0xBF<br>0x0E1F<br>0x0E2F<br>B<br>0x0F<br>0x0E3F<br>0x0EF<br>0x0E4F<br>0xFF     |

IMPORTANTE

### 6.2.2 Procedura di impostazione

| NOTA | <ul> <li>I font giapponese e inglese standard, nonché il font stroke inglese sono fissi.<br/>Non è necessario aggiungere o eliminare questi font come nei passaggi da 1 a<br/>4 riportati di seguito. Iniziare con la configurazione del testo.</li> <li>Sui modelli delle serie GP-32** o ST, i font Standard inglese e Stroke<br/>inglese dovranno sempre essere installati; il font Standard giapponese,<br/>tuttavia, può essere eliminato.</li> <li>Fare riferimento alla guida per le impostazioni per altri dettagli.</li> <li>* 8.13.1 Guida impostazioni del testo" (pagina 8-94)</li> </ul> |
|------|----------------------------------------------------------------------------------------------------|
|      | • Per altre informazioni sul testo, fare riferimento a "8.3 Scrittura di testo" (pagina 8-25).                                                                                                    |

Questi font sono usati normalmente.

Il font stroke può essere liberamente ingrandito senza che il testo appaia "pixellato". Il font standard riesce a visualizzare bene anche i caratteri più piccoli. Ad esempio, testo in font stroke:

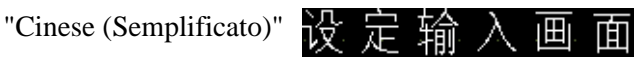

1 In GP-Pro EX, finestra [Impostazioni di sistema], fare clic su [Font] per mostrare l'Area di lavoro [Font].

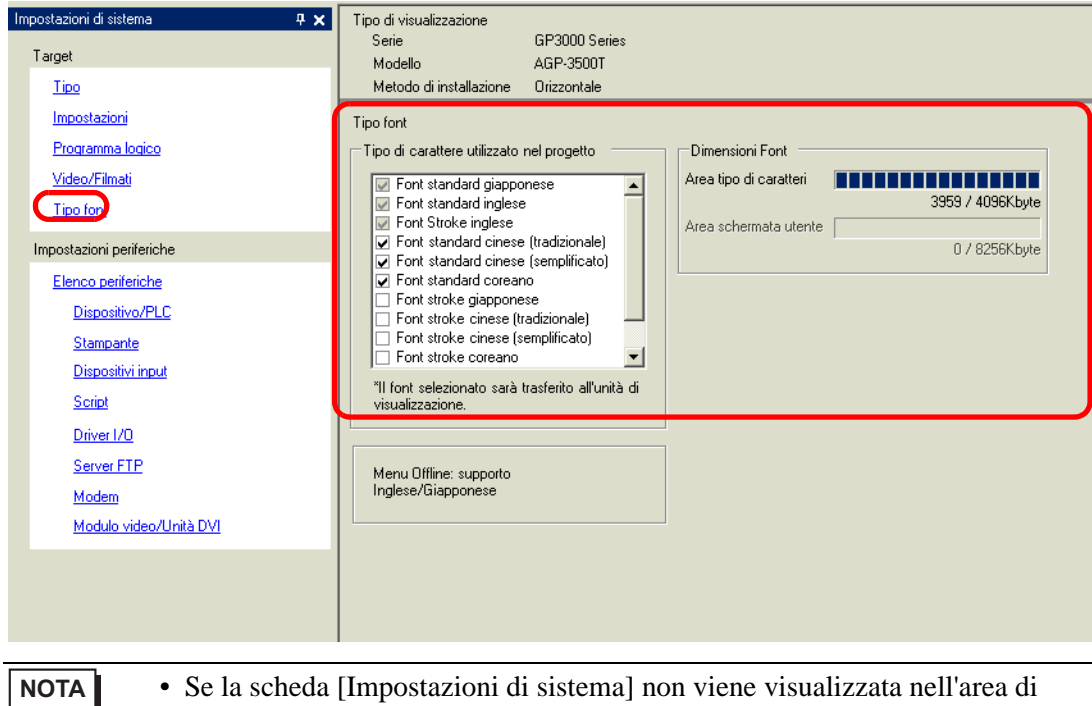

lavoro, nel menu [Vista (V)], puntare su [Area di lavoro (W)] e selezionare [Impostazioni di sistema (S)].

- 2 Nel [Font utilizzato nel progetto], selezionare la casella [Font stroke Cinese (semplificato)] per aggiungere il font.
- 3 Il seguente messaggio apparirà quando si seleziona la casella.

| 💰 Conferr | na uso area della schermata utente 🛛 🛛 🔀                                                                                                    |
|-----------|----------------------------------------------------------------------------------------------------|
| ?         | Poiché l'area di memoria del tipo di carattere non dispone di spazio libero, i tipi di carattere supplementari occuperanno<br>l'area della schermata utente. In questo caso, la capacità della schermata utente per il disegno verrà ridotta. Utilizzare<br>l'area della schermata utente per aggiungere un tipo di carattere? |
|           | Sì (Y) No (N)                                                                                                    |

Fare clic su [Sì] quando si desidera utilizzare l'Area schermo utenti, in cui i font non possono entrare nell'[Area font], oppure, come nel passaggio 4, quando si regolerà l'area font. Questo confermerà che l'Area schermo utenti viene utilizzata anche per i font.

| Tipo font                                                                                                    |                                                                            |                                                                |
|----------------------------------------------------------------------------------------------------|----------------------------------------------------------------------------|----------------------------------------------------------------|
| Tipo di carattere utilizzato nel progetto English Standard Font Chinese(Traditional) Standard Font Chinese(Simplified) Standard Font Japanese Stroke Font Chinese(Simplified) Stroke Font Chinese(Simplified) Stroke Font Chinese(Simplified) Stroke Font I tipo di carattere selezionato verrà trasferito nell'unità principale. | sioni Font<br>o di caratteri<br>hermata utente<br>310 / 8192Kbyte<br>schel | n dati di<br>saranno<br>iti nella<br>sa area<br>e dati<br>rmo. |

Se si fa clic su [No], l'aggiunta del font sarà annullata.

- 4 Deselezionare le caselle dei font che non saranno utilizzate. Quest'azione consentirà più spazio libero nell'area Font.
- 5 Ad esempio, aggiungere testo in cinese semplificato su uno schermo. Nell'esempio si suppone che sia stato attivato il font cinese (Semplificato) nel proprio sistema operativo. Collocare il testo nell'area di disegno, quindi fare doppio clic per aprire la finestra di dialogo [Testo]. In [Tipo font], selezionare [Font stroke]. In [Lingua da visualizzare], selezionare [Cinese (Semplificato)]. Nella casella di testo, inserire il testo usando pin yin. Fare clic su [OK] per chiudere la finestra di dialogo.

| <br>(Impostazione esempio)                                                                                                    |
|----------------------------------------------------------------------------------------------------|
| Note:       Impostatione tipi di caratteri         Tipo caratteri       Tipo caratteri         Tipo caratteri       Tipo caratteri         Tipo caratteri       Tipo caratteri         Tipo caratteri       Tipo caratteri         Tipo caratteri       Tipo caratteri         Tipo caratteri       Timensioni         Tipo caratteri       Timensioni         Tipo caratteri       Timensioni         Tipo caratteri       Timensioni         Tipo caratteri       Timensioni         Tipo caratteri       Timensioni         Tipo caratteri       Timensioni         Tipo caratteri       Centreggiorin corso         Colore       Colore         Colore teston       Timensioni         Timen       Timensioni         Timen       Timensioni         Timen       Timensioni         Timen       Timensioni         Timen       Timensioni         Timen       Timensioni |

### NOTA

• Nel momento in cui si seleziona [Font stroke] in [Tipo font], oppure nel momento in cui si modifica la [Lingua da visualizzare], potrà apparire la seguente finestra di dialogo. Questo conferma che si deve aggiungere il tipo di font, poiché la lingua è stata cambiata prima di aggiungere il font al sistema.

| 💰 Conferma aggiunta tipo di carattere |                                                                                                    |  |  |  |
|---------------------------------------|----------------------------------------------------------------------------------------------------|--|--|--|
| ?                                     | Il tipo di carattere selezionato non e stato registrato come tipo di carattere per i progetti nelle le Impostazioni dei<br>caratteri nelle Impostazioni del sistema. Questa tipo di carattere sara aggiunti. Confermare la scelta? |  |  |  |
|                                       | <u> </u>                                                                                                    |  |  |  |

Per aggiungere il font, fare clic su [Sì (Y)]. Se si fa clic su [No (N)], l'aggiunta del font viene eliminata. Il testo inserito non può essere visualizzato in modo corretto sul GP.

### 6.3 Font immagine

### 6.3.1 Introduzione

Questo font si usa per disegnare con un font Windows e può apparire pixellato se viene ingrandito. Si possono usare corsivo e grassetto oltre allo stile standard.

| "Arial/Corsivo" | Font immagine        |
|-----------------|----------------------|
| "MS Gothic"     | Font immagine        |
| "Helvetica/Gras | setto" Font immagine |

• Si può selezionare questo font solo quando si è impostato [Testo diretto] nell'etichetta/nel testo della parte.

### Caratteristiche del testo

• Si possono visualizzare caratteri con vari font Windows. Visualizza un font Windows come bitmap.

### Font immagine

Per: "Arial/Corsivo"

• Il testo si visualizza bene indipendentemente dall'ingrandimento/riduzione delle sue dimensioni.

Ad esempio, se le dimensioni della collocazione vengono ingrandite aumentando il numero di caratteri nel testo, il testo sarà visualizzato con il font e le dimensioni impostate.

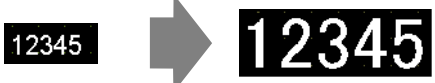

- Può essere utilizzato per grassetto/corsivo.
- Usare troppo questo font limita la capacità dell'Area schermo utente. Il font immagine usa l'Area schermo utente.

Occupare molta memoria usando caratteri di grandi dimensioni o più caratteri potrà causare limitazioni al momento di creare uno schermo.

Nel menu [Progetto (F)], puntare su [Informazioni (I)], [Informazioni progetto (I)], [Invia dati], quindi fae clic su [Invia dimensioni] per verificare che non si stiano utilizzando troppi font immagine.

NOTA

• La capacità dell'Area schermo utente dipende dal modello di unità GP.

### 6.3.2 Procedura di impostazione

NOTA

• Fare riferimento alla guida per le impostazioni per altri dettagli. \*\* "8.13.1 Guida impostazioni del testo" (pagina 8-94)

Usare il "Font immagine". Oltre allo stile standard, si possono utilizzare grassetti e corsivi. "Arial/Corsivo"

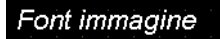

 Nel menu [Disegna (D)], selezionare [Testo (S)] o fare clic su A nella barra strumenti. Fare clic sullo schermo di base e trascinare il mouse fino a raggiungere le dimensioni desiderate.

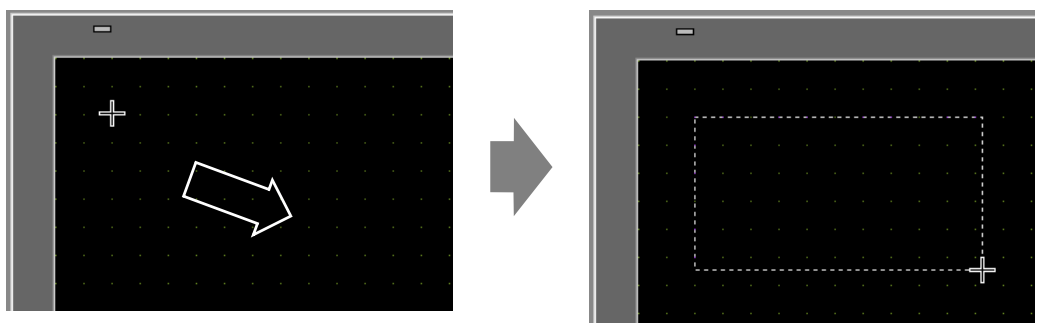

**2** Fare clic con il pulsante destro del mouse per liberare la modalità Disegno. Fare doppio clic sul nuovo testo. Apparirà la seguente finestra di dialogo.

| 🟄 Testo          |                                                                                                    |                                                            |                                        | ×             |
|------------------|----------------------------------------------------------------------------------------------------|------------------------------------------------------------|----------------------------------------|---------------|
| A B C            | <ul> <li>Testo diretto</li> <li>Impostazione tij</li> <li>Tipo font</li> <li>Lingua di</li> <li>visualizzazione</li> </ul> | C Multilingua<br>ai di caratteri<br>Font standard<br>ASCII | Dimensioni<br>testo<br>Attributo testo | 24 x 64 punto |
|                  | Direzione                                                                                                    | Orizzontale 💌                                              | 🗖 Alineamento                          |               |
|                  | Colore                                                                                                    |                                                            |                                        |               |
|                  | Colore testo                                                                                                    | 7                                                          | Lampeggi                               | Nessuna 💌     |
|                  | Colore di fondo                                                                                                    | Trasparente                                                | ▼ Lampeggie                            | • Nessuna 💌   |
| Spaziatura 0 式 🏢 | Colore ombra                                                                                                    | 1                                                          | Lampeggi                               | Nessuna 💌     |
| Testo            |                                                                                                    |                                                            |                                        |               |
|                  |                                                                                                    |                                                            |                                        |               |
|                  |                                                                                                    |                                                            |                                        |               |
|                  |                                                                                                    |                                                            |                                        |               |
| 1                |                                                                                                    |                                                            |                                        |               |
|                  |                                                                                                    |                                                            | OK ((                                  | )) Annulla    |

**3** In [Tipo font], selezionare [Font immagine].

| 🏂 Testo             |                                | ×                     |
|---------------------|--------------------------------|-----------------------|
|                     | Testo diretto C Multilingua    | a                     |
|                     | Impostazione tipi di caratteri |                       |
| ABC                 | Seleziona Font Microsoft Sans  |                       |
|                     | Compressione                   | 🗖 Allineamento        |
|                     | Colore                         |                       |
|                     | Colore testo                   | 💌 Lampeggio Nessuna 💌 |
|                     | Colore di fondo Trasparente    | ▼ Lampeggio Nessuna ▼ |
| Spaziatura<br>righe |                                |                       |
| Testo               |                                |                       |
|                     |                                |                       |
|                     |                                |                       |
|                     |                                |                       |
|                     |                                | OK (0) Annulla        |

- 4 Fare clic sul pulsante [Seleziona Font] per visualizzare la finestra di dialogo Impostazioni.
- 5 Impostare [Font], [Stile font] e [Dimensioni], quindi fare clic su [OK]. Ad esempio, Arial, Corsivo e 14.

|        | Carattere<br>Arial<br>Arial Black<br>Arial Narow<br>Arial Unicode MS<br>Batang<br>Book Antiqua<br>Bookman Old Style | Star<br>Corsivo<br>Corsivo<br>Corsivo<br>Rassetto<br>Grassetto<br>Grassetto<br>Corsivo<br>10<br>Corsivo<br>10<br>Corsivo<br>10<br>Corsivo<br>10<br>Corsivo<br>10<br>Corsivo<br>12<br>Corsivo<br>12<br>Corsivo<br>12<br>Corsivo<br>12<br>Corsivo<br>12<br>Corsivo<br>13<br>24<br>24<br>36<br>Corsivo<br>Corsivo<br>Corsivo<br>Corsivo<br>10<br>Corsivo<br>10<br>Corsivo<br>Corsivo<br>Cor |                                   |
|--------|----------------------------------------------------------------------------------------------------|----------------------------------------------------------------------------------------------------|-----------------------------------|
| NOTA • | Se si usa un test<br>(che inizia per (                                                                              | to in verticale, selezionare<br>@. Ad esempio. "@MS G                                                                                                    | un font per un testo in verticale |

6 Selezionare la casella [Comprimi]. Le dimensioni del file font sono compresse fino a raggiungere la metà dello spazio, secondo i caratteri.

| 💰 Testo          |                                 | ×                     |
|------------------|---------------------------------|-----------------------|
|                  | 🖲 Testo diretto 💦 🖸 Multilingua |                       |
|                  | Impostazione tipi di caratteri  |                       |
|                  | Tipo font Font immagine         |                       |
| ABC              | Seleziona Font Microsoft Sans   |                       |
|                  |                                 | Allineamento          |
|                  | Colore                          |                       |
|                  | Colore testo                    | ▼ Lampeggio Nessuna ▼ |
|                  | Colore di fondo Trasparente     | ▼ Lampeggio Nessuna ▼ |
| Spaziatura 0 📻 🏢 |                                 |                       |
| Testo            |                                 |                       |
|                  |                                 |                       |
|                  |                                 |                       |
|                  |                                 |                       |
| 1                |                                 |                       |
|                  |                                 | OK (0) Annulla        |
|                  |                                 |                       |

- Si consiglia di usare la funzione [Comprimi] per ridurre il volume del file progetto.
- 7 Selezionare i colori desiderati e inserire il testo nel bordo di Inserisci testo.
- 8 Fare clic su [OK] e l'impostazione sarà completata.

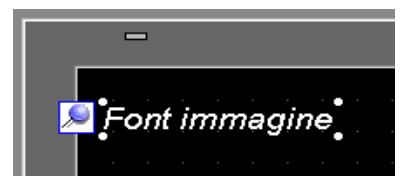

## 6.4 [Impostazioni font] - Guida alle impostazioni

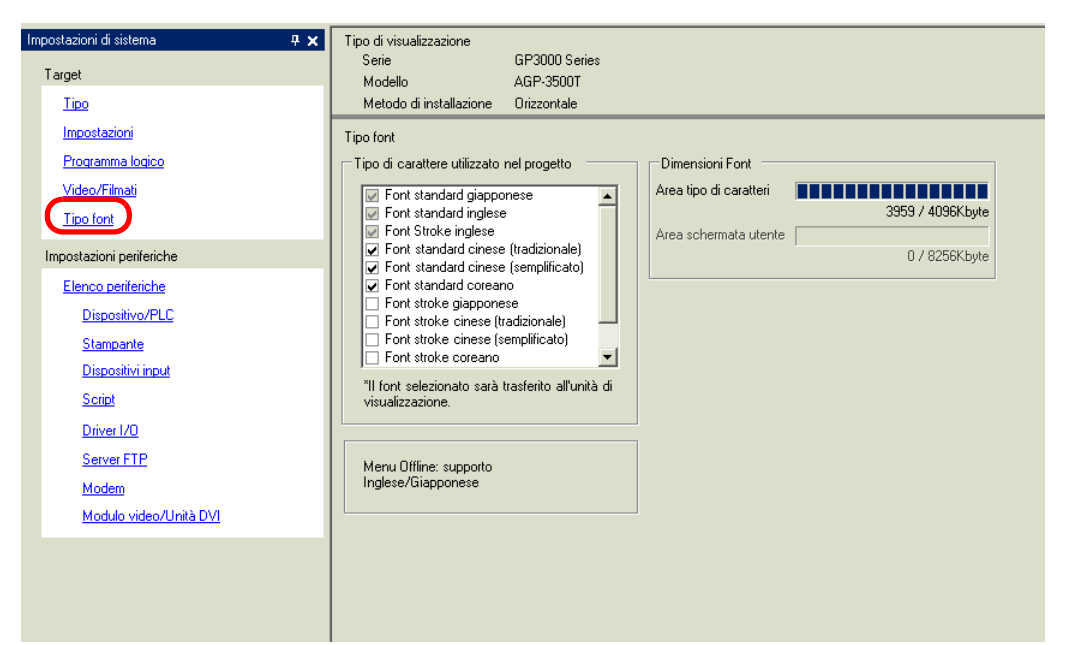

| Impostazione    |                                 | Descrizione                                                                                                    |  |
|-----------------|---------------------------------|----------------------------------------------------------------------------------------------------|--|
| Tipo font       |                                 | Configurare le impostazioni dei font.                                                                                                    |  |
|                 | Font utilizzato<br>nel progetto | <ul> <li>Selezionare i font usati nei file del progetto.</li> <li>NOTA</li> <li>I font giapponese e inglese standard, nonché il font stroke inglese sono fissi.</li> <li>Sui modelli delle serie GP-32** o ST, i [Font Standard inglese] e [Font Stroke inglese] dovranno sempre essere installati; il [Font Standard giapponese], tuttavia, può essere eliminato.</li> </ul>                                                   |  |
| Dimensioni Font |                                 | Visualizza le dimensioni della memoria del font.                                                                                                    |  |
|                 | Area font                       | <ul> <li>Visualizza le dimensioni della memoria nell'area font da 0/4096 KB a 4096/4096 KB. Quando le dimensioni dei font superano l'area font, viene usata l'area dello schermo utente.</li> <li>NOTA</li> <li>Le Serie GP-32** non possono usare l'area font. Quando si usa un font diverso da [Font standard giapponese], [Font standard ASCII] e [Font stroke inglese], viene usata l'area dello schermo utente.</li> </ul> |  |
|                 | Area schermo<br>utente          | Visualizza le dimensioni della memoria del font utilizzato nell'area<br>schermo utente. La capacità dello schermo utente varia secondo i modelli<br>di GP.<br>© "1.3 Funzioni supportate" (pagina 1-6)                                                                                                    |  |

## 6.5 Limitazioni

### 6.5.1 Limitazioni per i font standard e i font stroke

- Quando viene selezionato [ASCII] per il [Font Standard] sotto [Lingua da visualizzare], selezionare una dimensione di testo tra tre dimensioni fisse: [6 x 10 pixel], [8 x 13 pixel], o [13 x 23 pixel].
- Quando le [Dimensioni caratteri] sono fissate su [6 x10 pixel], non è possibile selezionare [Grassetto] nell'[Attributo testo].
- Quando si visualizza il testo registrato in una tabella di testo su una parte con una [Dimensione fissa], fare riferimento alla tabella di testo ASCII e selezionare o aggiungere il testo della parte. Il testo sulla tabella senza impostazioni nel linguaggio ASCII non potrà essere visualizzato in modo corretto sul GP.
- Se si modifica il tipo di font in [Font standard] dopo aver inserito il testo come [Font stroke], il testo potrebbe non essere visualizzato nel GP.
- Le Serie GP-32\*\* e ST3000 non possono usare l'area font. Qualsiasi font, eccetto il [Font standard giapponese], il [Font standard inglese] e il [Font stroke inglese], occuperà l'Area schermo utente.
- Se si usano più tipi di font, l'area dello schermo utente sarà usata per la parte dell'area font. La capacità dati dello schermo è, di conseguenza, diminuita.
- Quando si seleziona il font Standard, i caratteri speciali specifici delle lingue non supportate da questo font non potranno essere visualizzati in modo corretto. Inoltre, quando le dimensioni fisse (6 x 10, 8 x 13, 13 x 23) sono selezionate, i caratteri diversi da quelli a byte singolo non possono essere visualizzati in modo corretto.
- Si può inserire testo in [Commenti], ecc. usando Unicode mentre si preme il tasto [Alt]; tuttavia, potrebbe non essere possibile inserire caratteri Thai per le impostazioni seguenti con questo metodo.
  - Inserire [Commenti] quando si cambiano gli attributi del tastierino
  - Inserire [Commenti] quando si crea una nuova Finestra Unità VM/DVI e si cambiano gli attributi del tastierino
  - Inserire testo per la scheda [Visualizza/Salva CSV] e la scheda [Stampa in corso] nelle impostazioni di campionamento
  - Inserire messaggio per le impostazioni di allarme
  - Inserire [Commenti] quando si cambia l'[ID] di un D-Script
  - Funzioni incorporate del D-Script
  - Inserire [Trova commenti] e [Cerca caratteri] nella finestra Cerca
  - Inserire commenti sui rung nello schermo di logica

### 6.5.2 Limitazioni per il font immagine

• Il [Font immagine] è un'immagine bitmap. Non si possono impostare [Lingua da visualizzare], [Tipo di testo], o Testo in verticale (in cui la [Direzione] è [Verticale].).